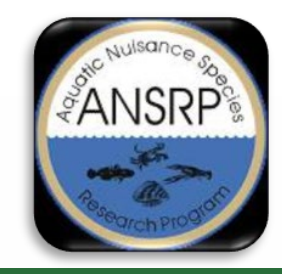

Remote Sensing Software Tools to Assist USACE Water Quality Monitoring

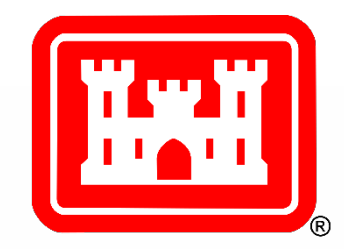

### Harmful Algal Bloom indicator estimation in small inland waterbodies: The ArcGIS Pro waterquality toolbox and HAB Explorer online web application

### Molly Reif<sup>1</sup>, Christina Saltus<sup>2</sup>, Richard Johansen<sup>2</sup>, Erich Emery<sup>3</sup>

<sup>1</sup>Research Geographer, Geospatial Data Analysis Team Lead, Project PI
 <sup>2</sup>Research Geographer, Geospatial Data Analysis Team
 US Army Engineer Research and Development Center, Environmental Laboratory
 <sup>3</sup>Water Quality Specialist, Great Lakes & Ohio River Division

February 10, 2022

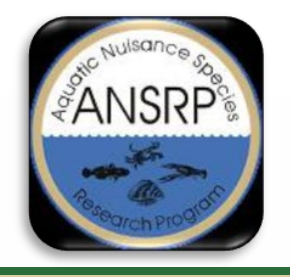

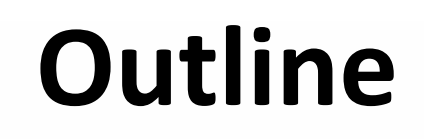

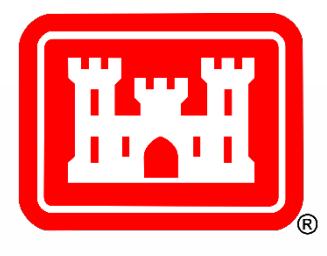

- Project Overview
- Sentinel Data Overview
- Toolbox Workflow
- Toolbox Requirements and Installation
- Exploring the Tools
- Harmful Algal Bloom (HAB) Explorer

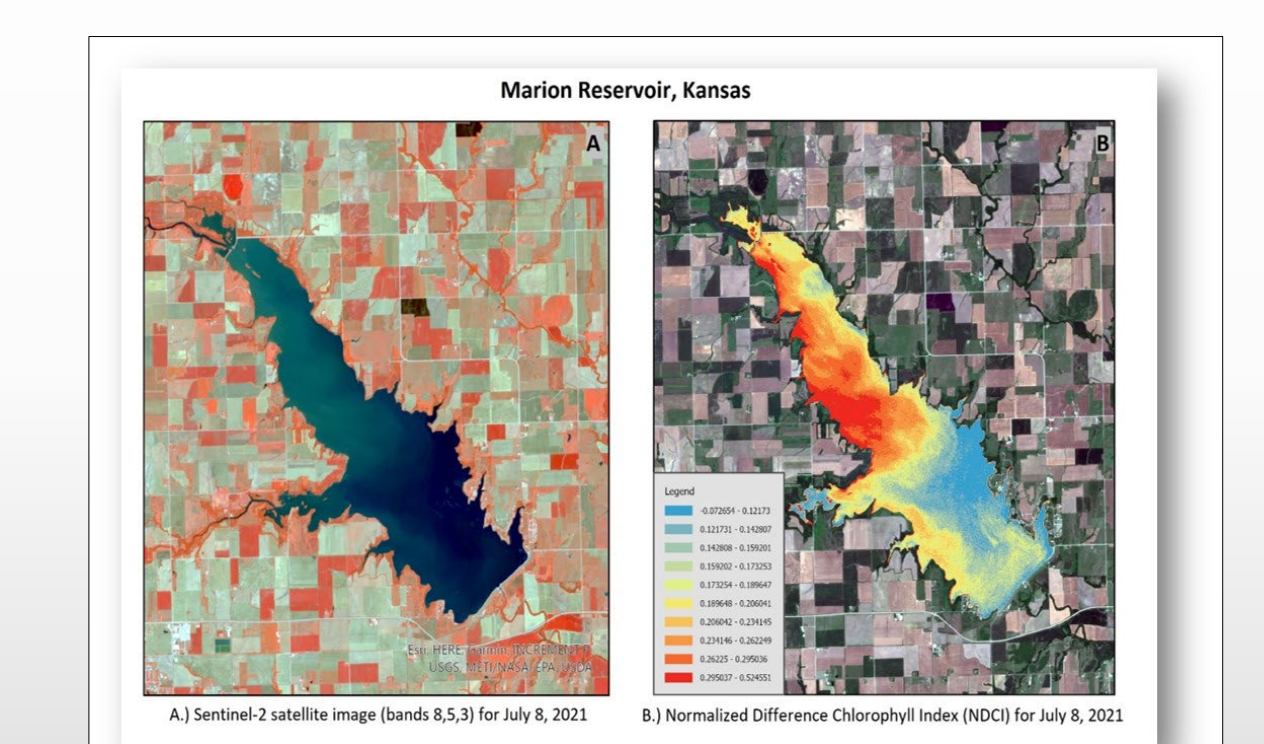

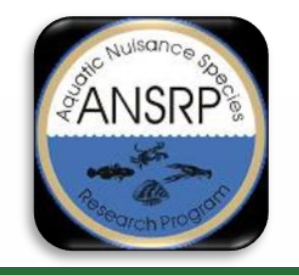

### **Project Overview**

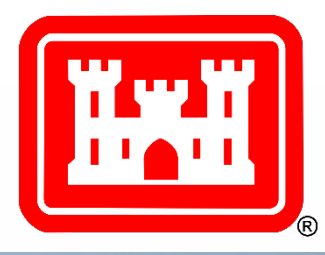

- Have fun on the water, but know that blue-green algae are in many Ohio lakes. Their toxins may be, too.
  - Be Alert! Avoid water that: • looks like spilled paint • has surface scums, mats or films • is discolored or has colored streaks • has green globs floating below the surface

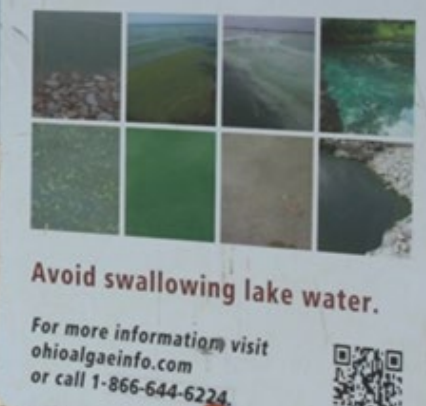

is of algal toxin

- Purpose: Software tools are needed to assist USACE with the challenge of monitoring hundreds of inland lakes and reservoirs that cover vast geographic areas, in which limited resources can lead to reactionary responses to HAB outbreaks
- Goal: Build on foundational research to develop remote sensing software tools to estimate water quality indicators of HABs, focusing on small, inland waterbodies in support of USACE water quality monitoring
- Approach: Develop satellite image-based tools to estimate potential HAB indicators: 1) chlorophyll-a, 2) phycocyanin, a proxy for cyanobacterial or blue-green algal biomass, and 3) turbidity

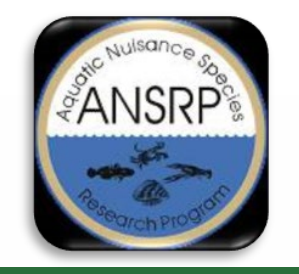

### **Project Overview**

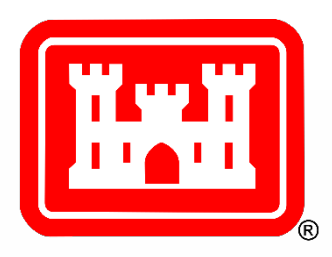

Array of software options to accommodate broad user base and skills:

- Open-source <u>R software package</u>, a U. of Cincinnati collaboration and most extensive option for developing image-based abundance maps of HAB indicators
- 2. Python-based <u>ArcGIS Pro toolbox</u> with pre-set menus and limited options to streamline HAB indicator estimation
- 3. Online ESRI <u>Web app</u> for constrained options to rapidly screen for potential HAB conditions

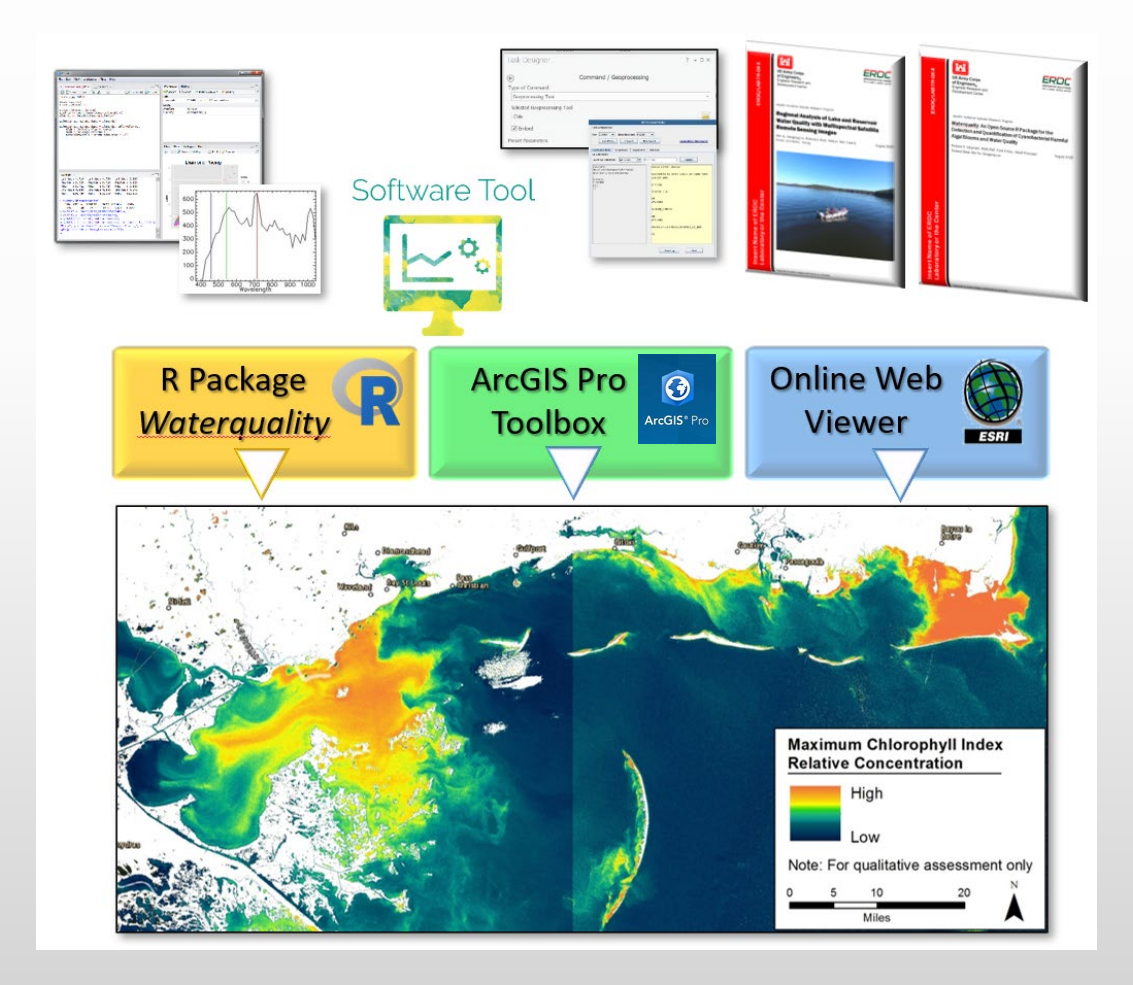

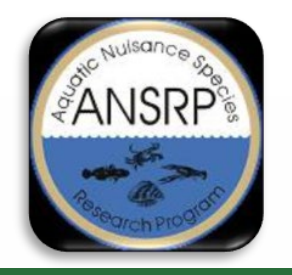

### waterquality for ARCGIS Pro

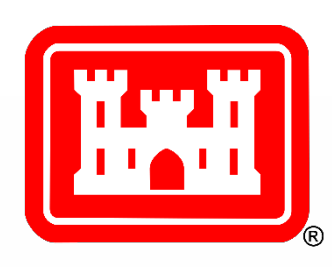

A python-based *waterquality* toolbox developed in ESRI ArcGIS Pro desktop software using Sentinel-2 satellite imagery with pre-set menus to produce abundance maps. Four tool components help to streamline analysis and product development. Beta-tested by USACE Districts and external collaborators at NOAA.

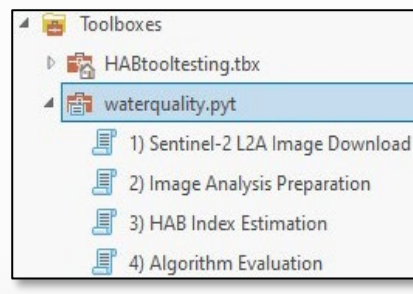

### **Tool Requirements:**

- ArcGIS Pro 2.7
- Advanced License
- Spatial Analyst Extension
- Python 3.7
- Sentinelsat Python Library

#### Data inputs:

- Sentinel-2 satellite imagery
- Area of interest polygon
- Choice of 5 water quality algorithms
- In situ data csv format

#### Available Tools:

- 1. Sentinel-2 L2A image download
- 2. Automates creation of composite Sentinel-2 L2A image (cloud and land masks)
- 3. Estimates HAB water quality indicator using 5 well-known indices
- 4. Converts estimated values using a regression model and in situ measurements

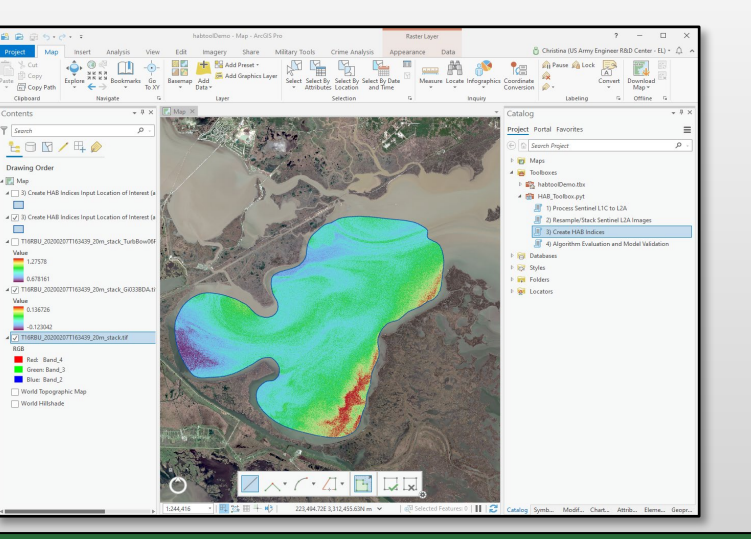

#### Output:

- Water quality index raster
- PDF report and raster of estimated concentrations

3

ArcGIS<sup>®</sup> Pro

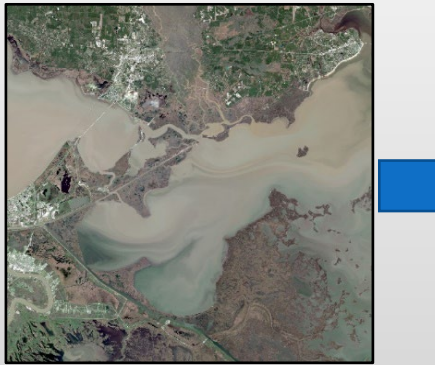

Sentinel-2 Lake Borgne, LA

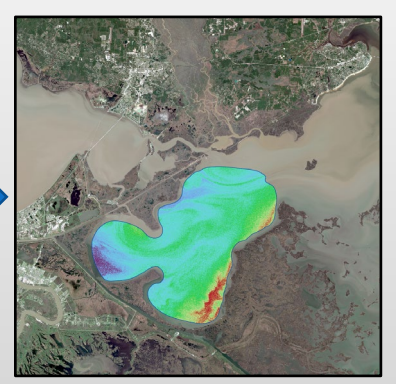

3BDA Chlorophyll Index

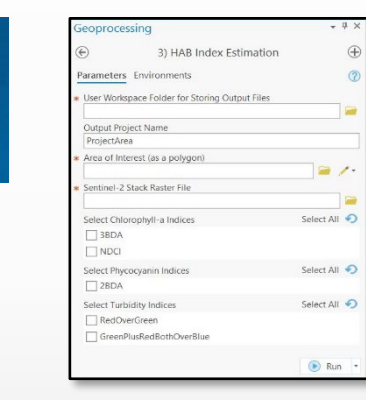

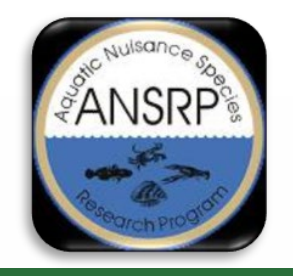

### Sentinel-2 Satellite Imagery

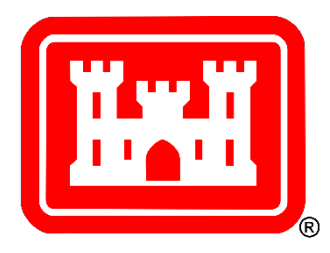

- Imager:
  - Constellation of two satellites (2A and 2B) Multispectral imager
  - European Space Agency (ESA)
  - Global coverage and freely available
  - 5-10 day revisit time
  - 10-20-60 meter spatial resolution
  - Level-2A is atmospherically corrected

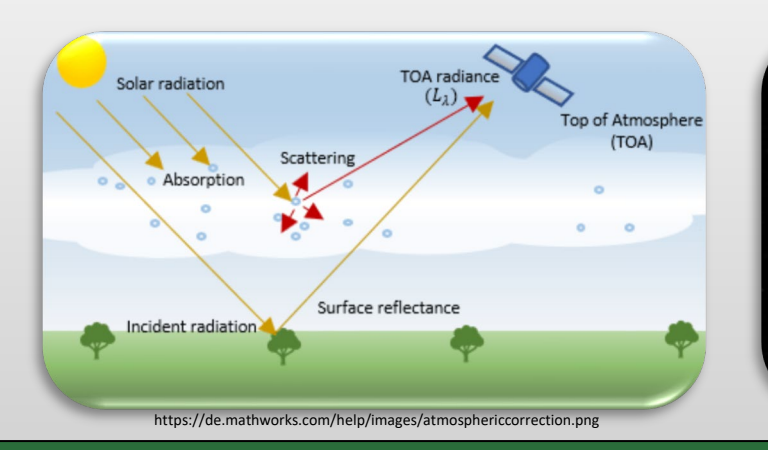

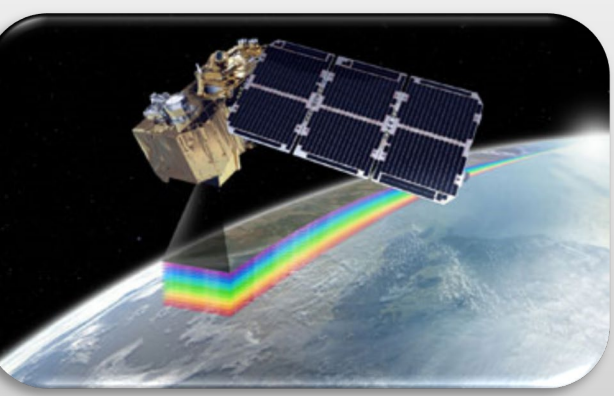

https://www.ukspace.org/wp-content/uploads/2016/01/Sentinel-2-Airbus-DS.jpg

| Spectral Band | Description         | Center<br>Wavelength<br>(nm) | Initial<br>Spatial<br>Resolution<br>(m) | Level-2A Available<br>Product Spatial<br>Resolution (m) |  |
|---------------|---------------------|------------------------------|-----------------------------------------|---------------------------------------------------------|--|
| Band 1        | Coastal Aerosol     | 443                          | 60                                      | 60                                                      |  |
| Band 2        | Blue                | 490                          | 10                                      | 10; 20; 60                                              |  |
| Band 3        | Green               | 560                          | 10                                      | 10; 20; 60                                              |  |
| Band 4        | Red                 | 665                          | 10                                      | 10; 20; 60                                              |  |
| Band 5        | Vegetation Red Edge | 705                          | 20                                      | 20; 60                                                  |  |
| Band 6        | Vegetation Red Edge | 740                          | 20                                      | 20; 60                                                  |  |
| Band 7        | Vegetation Red Edge | 783                          | 20                                      | 20; 60                                                  |  |
| Band 8        | NIR                 | 842                          | 10                                      | 10                                                      |  |
| Band 8a       | Narrow NIR          | 865                          | 20                                      | 20; 60                                                  |  |
| Band 9        | Water Vapor         | 940                          | 60                                      | 60                                                      |  |
| Band 10       | SWIR-Cirrus         | 1375                         | 60                                      | NA                                                      |  |
| Band 11       | SWIR                | 1610                         | 20                                      | 20; 60                                                  |  |
| Band 12       | SWIR                | 2190                         | 20                                      | 20; 60                                                  |  |

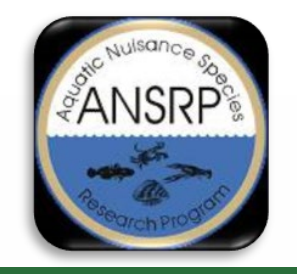

### Remote Sensing & Water Quality Proxies

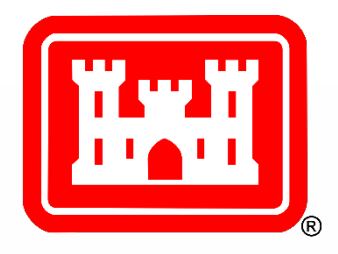

- Remote sensing HABs is possible because the photo-reactive pigments produced by algae can be 'sensed' by satellite imagers
- Chlorophyll(s) (Chl<sub>a</sub>)
  - Ubiquitous phytoplankton pigment with absorption features around 433 nm and 686 nm and reflectance peaks at 550 nm and 715 nm.
- Phycocyanin
  - Cyanobacteria specific pigment with major absorption feature at 620 nm.
- Turbidity
  - General measure of water clarity
  - Effect of backscattering caused by suspended material in the water column

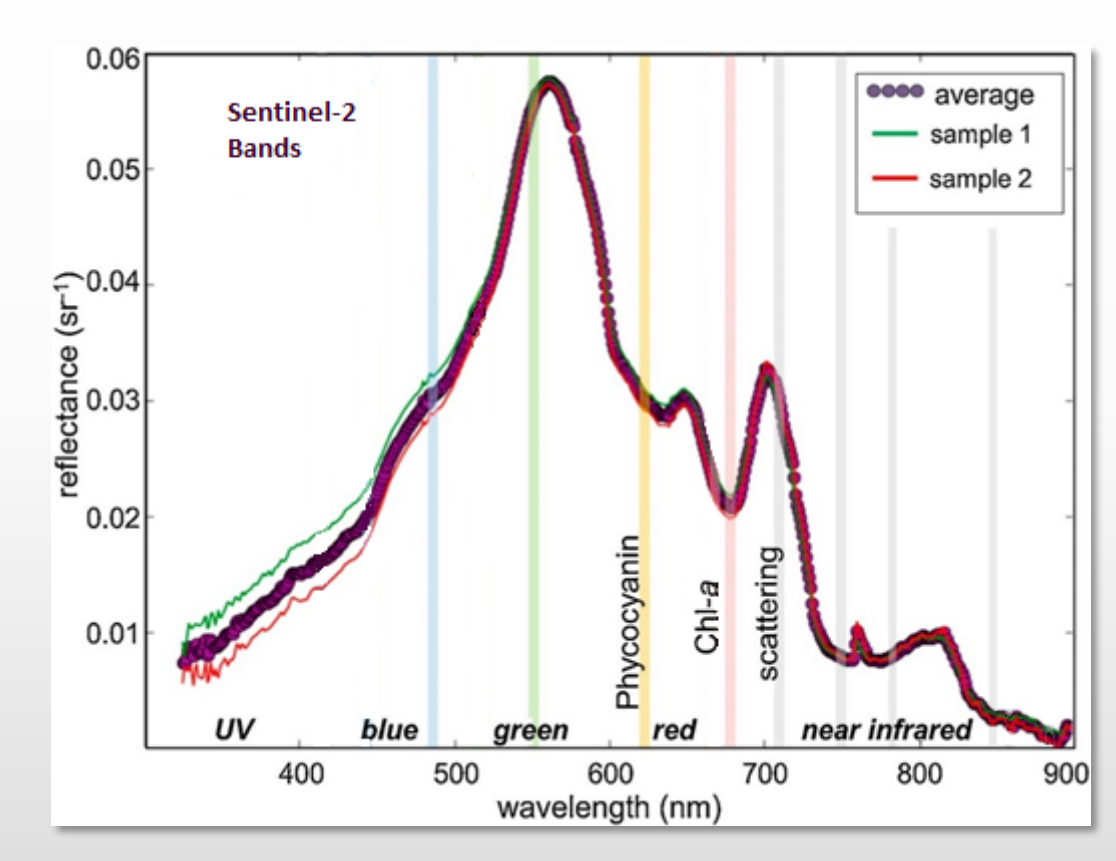

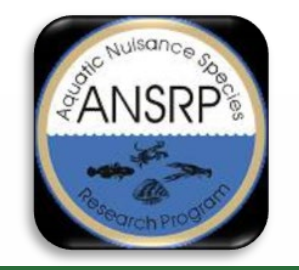

### Water Quality Indices

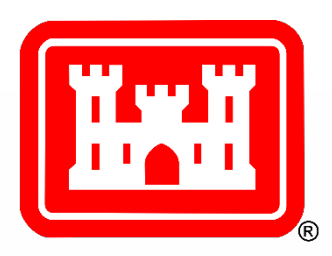

| Water Quality<br>Algorithm | Water<br>Quality<br>Parameter | Sentinel-2 Band Calculation<br>wavelengths in nanometers (nm) | Reference                |  |
|----------------------------|-------------------------------|---------------------------------------------------------------|--------------------------|--|
|                            |                               |                                                               |                          |  |
| 3BDA                       | Chlorophyll                   | (1/665 nm)/ (1/705 nm ) * 740 nm                              | Gitelson et al<br>2003   |  |
|                            |                               |                                                               | Mishra and               |  |
| NDCI                       | Chlorophyll                   | (705 nm - 665 nm)/ (705 nm + 665 nm)                          | Mishra 2012              |  |
|                            |                               |                                                               |                          |  |
| 2BDA                       | Phycocyanin                   | 705 nm/665 nm                                                 | Wynne et al 2008         |  |
|                            |                               |                                                               | Bowers and               |  |
| RedOverGreen               | Turbidity                     | 665 nm / 560 nm                                               | Binding 2006             |  |
| GreenPlusRedBothOverBlue   | Turbidity                     | (560 nm + 665 nm) / 490nm                                     | Frohn and<br>Autrey 2009 |  |

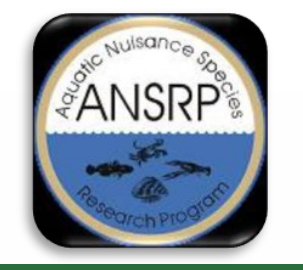

### **Toolbox Workflow**

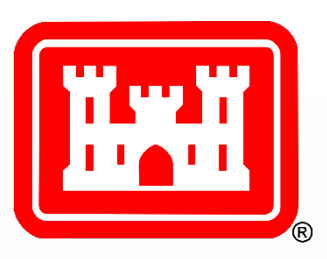

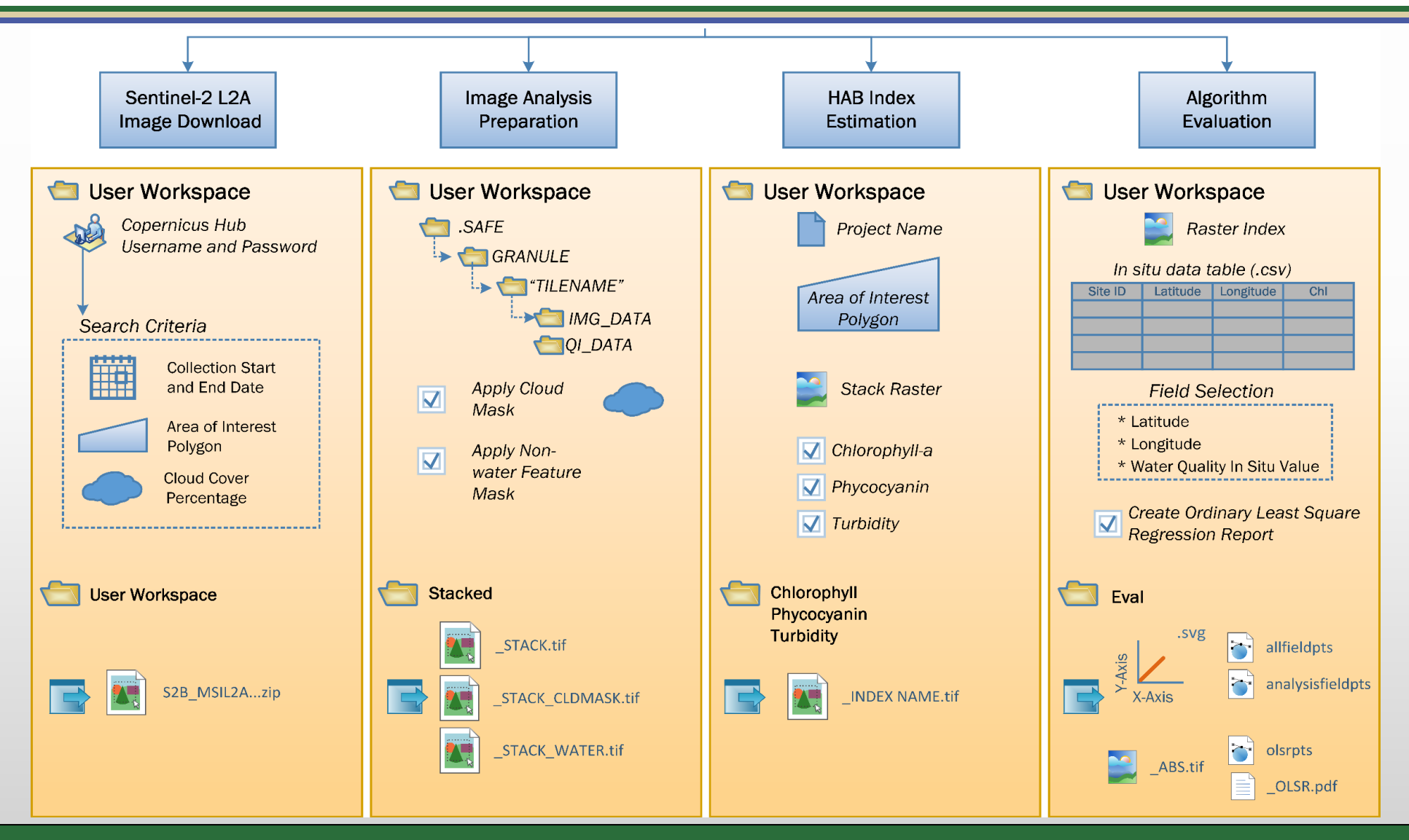

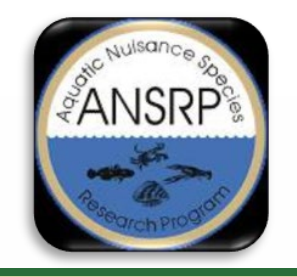

## **Toolbox Requirements**

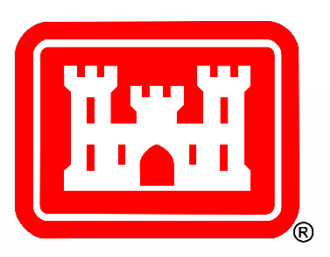

- ArcGIS Pro version 2.7 or greater
- Python version 3.7 or greater
- Advanced ArcGIS Pro and Spatial Analyst License
- Sentinelsat Python library

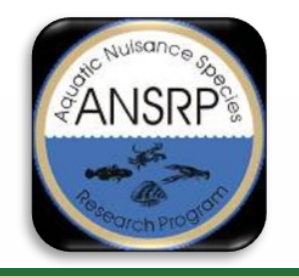

### **Toolbox Installation**

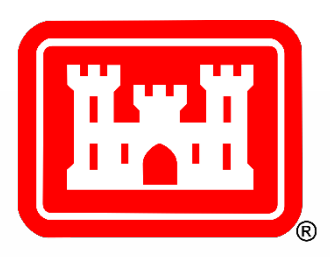

#### Sentinelsat Python Library Installation

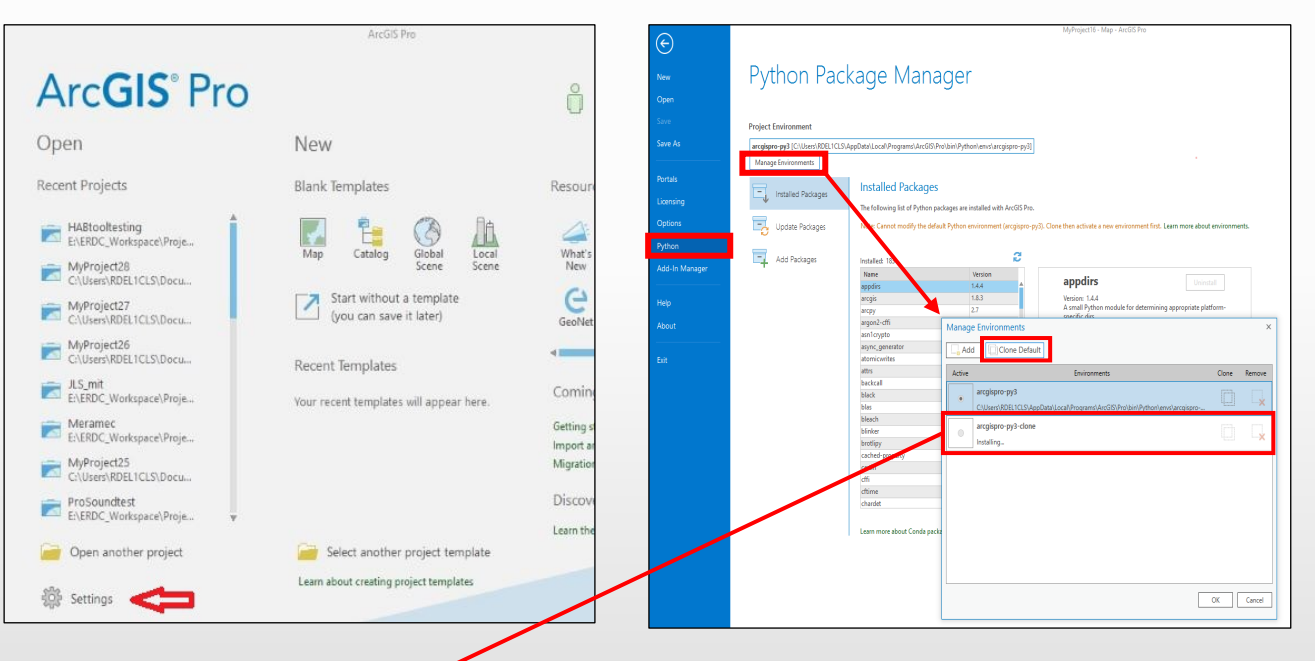

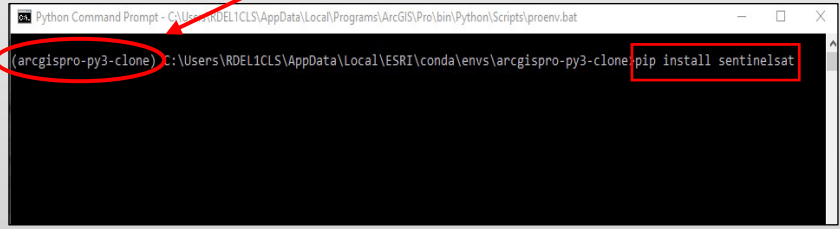

#### Waterquality Toolbox Installation

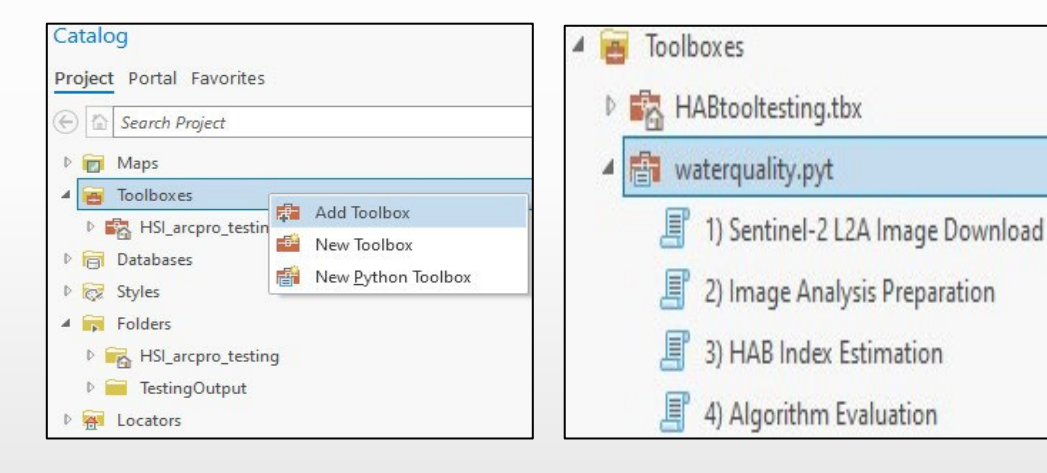

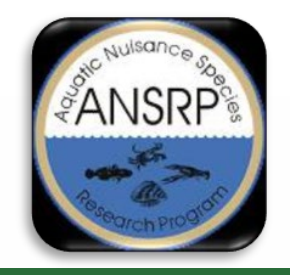

### Sentinel-2 L2A **Image Download Tool**

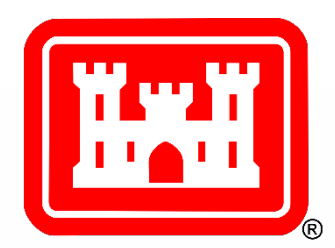

#### ) Sentinel-2 L2A Image Download (waterquality) Completed. Started: Today at 12:10:09 PM Completed: Today at 12:19:31 PM Elapsed Time: 9 Minutes 22 Seconds > Errors and warnings ✓ Parameters User Workspace Folder for Storing E\ERDC\_Workspace\Projects\2021\HAB-ARCGIS\HABtool\Trial1 Output Files Copernicus Open Access Hub csaltus username \*\*\*\*\* Copernicus Open Access Hub password Image collection start date 8/23/202 Image collection end date 9/12/2021 Generalized area of interest (as a 1) Sentinel-2 L2A Image Download Generalized area of interest ( a polygon) (Polygons) polygon) Sentinel-2 cloud percentag 35 coverage (as an integer) > Environment Messages Start Time: Wednesday, September 22, 2021 12:10:09 PM The image collection START date is 8/23/2021 The image collection END date is 9/12/2021 The Maximum Cloud percentage is 35 There are 4 tiles that match your criteria. S28 MSIL2A 20210911T170849 N0301 R112 T14SPH 20210911T212132 is Downloading with cloud cover percentage 2.5315 S2A\_MSIL2A\_20210827T170851\_N0301\_R112\_T14SPH\_20210827T215049 is Downloading with cloud cover percentage 5.0982 S2A\_MSIL2A\_20210906T170851\_N0301\_R112\_T14SPH\_20210906T215044 is Downloading with cloud cover percentage 5.2959 S2B\_MSIL2A\_20210901T170849\_N0301\_R112\_T145PH\_20210901T212242 is Downloading with cloud cover percentage 13.3953999999999999 Succeeded at Wednesday, September 22, 2021 12:19:31 PM (Elapsed Time: 9 minutes 22 seconds

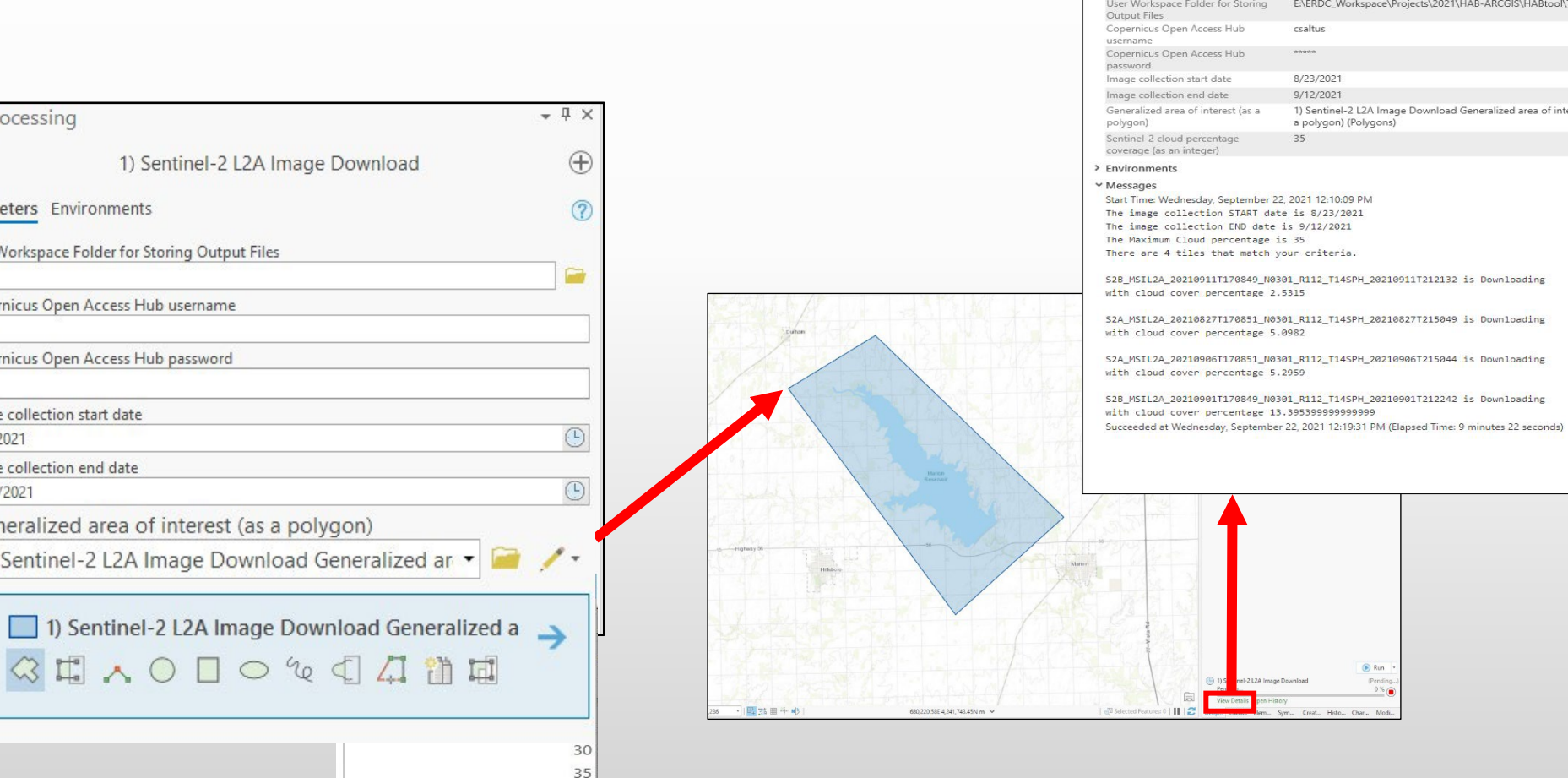

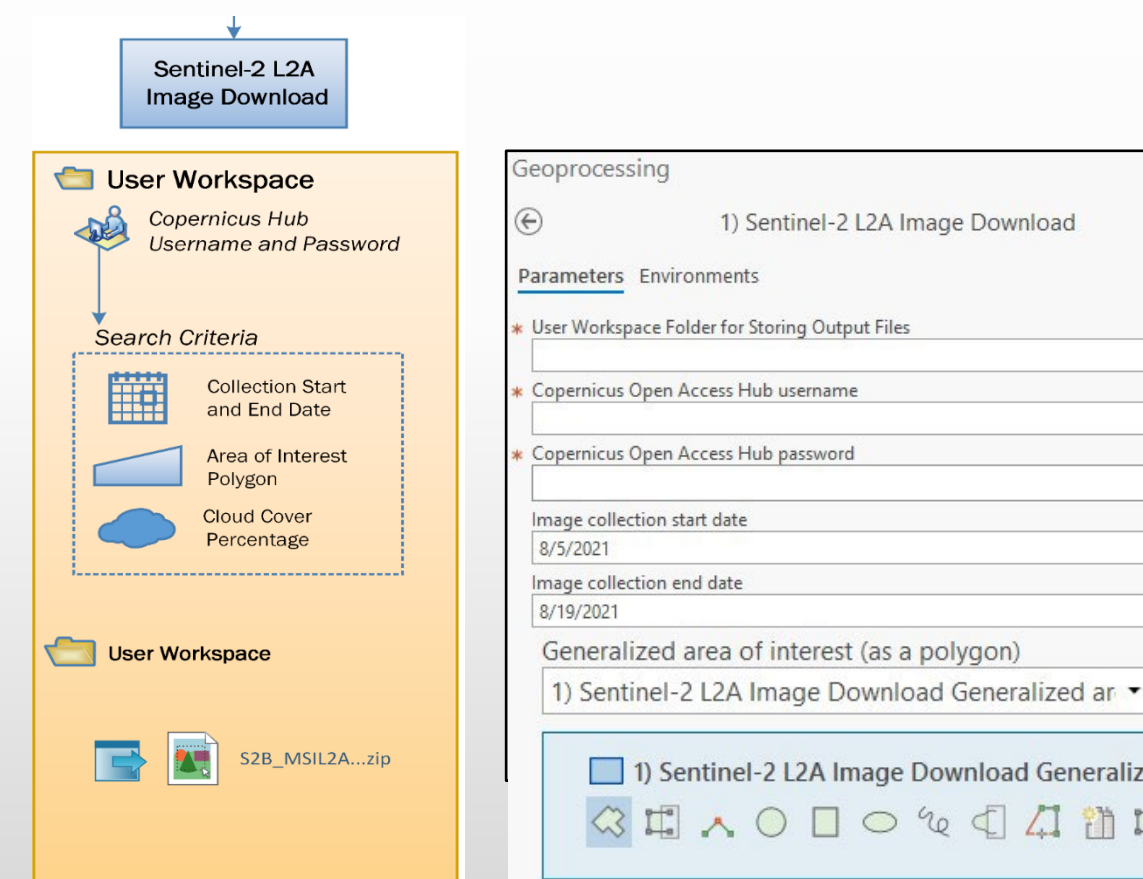

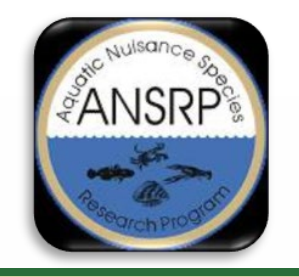

## How to Setup an Account

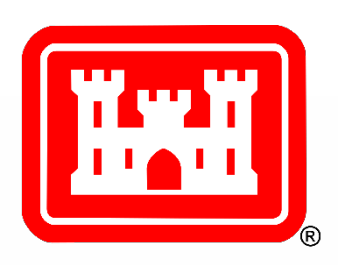

- Copernicus Open Access Hub website <u>https://scihub.copernicus.eu/dhus/#/home</u>
- Create an account https://scihub.copernicus.eu/userguide

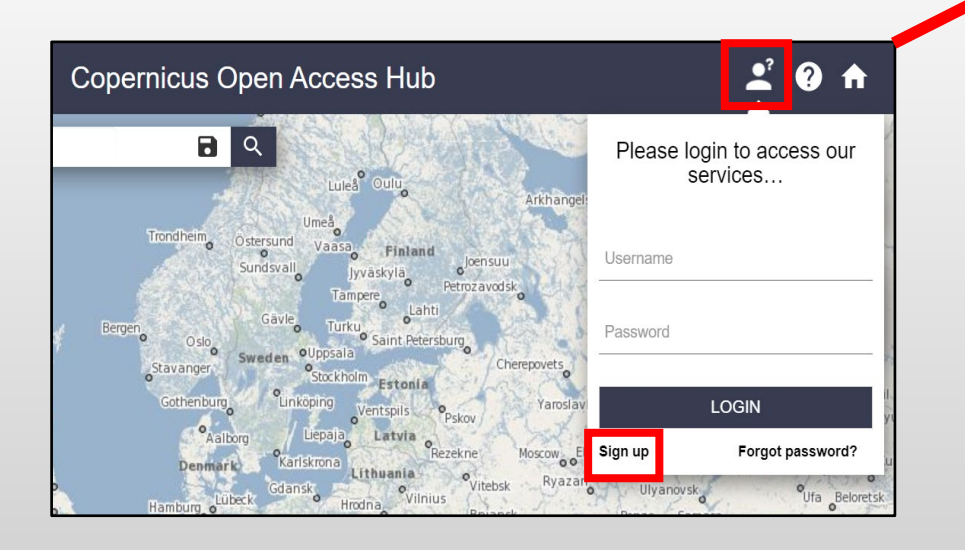

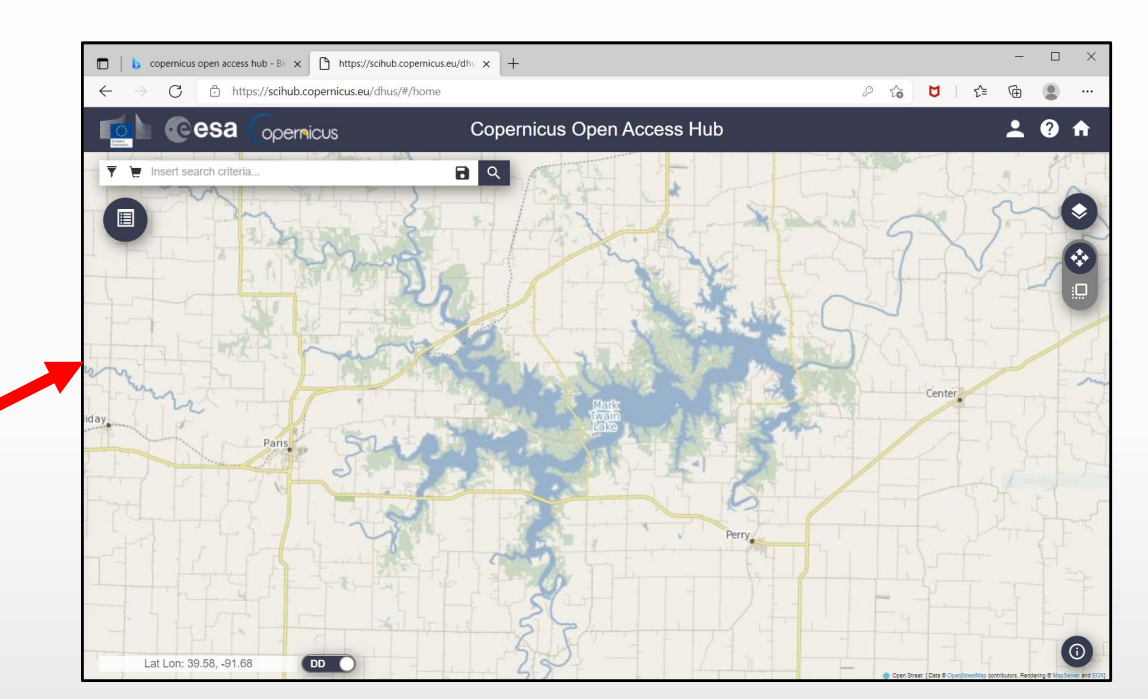

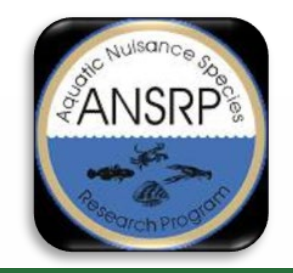

### **Sentinel-2** Image Download

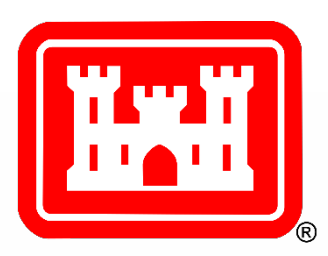

|                            | Copernicus     Copernicus     Opernicus       Image: Insert search criteria     Image: Image:                                        |
|----------------------------|----------------------------------------------------------------------------------------------------|
|                            | Advanced Search Clear                                                                                                    |
|                            | » Sort By:     » Order By:       Ingestion Date     >       Descending     >   Display 1 to 4 of 4 products. Order By: Ingestion Date ↓ 0 products selected                                                                                                    |
| Insert search criteria     | » Sensing period     2021/06/01     2021/07/31     M     ND endPosition:[2021-06-01T00:00:00.000Z TO 2021-07-31T23:59:59.999Z]     )AND ((platformname:Sentinel-2 AND producttype:S2MSI2A AND     cloudcoverpercentage:[0 TO 35]))                                                                                                    |
| Elks Run<br>Golf Club      | Satellite Platform       Product Type             Satellite Platform       Product Type             Satellite Platform       Product Type                                                                                                    |
| Area or interest           | Image: Constraint of Constraints of Constraints of |
| East Fork<br>State<br>Park | Image: Statellite Platform       Product Type         Satellite Platform       Product Type    Satellite Platform                                                                                                    |
| Helly                      | Relative Orbit Number (from 1 to<br>143)       Cloud Cover % (e.g.[0 TO 9.4])         [0 TO 35]       Download URL: https://scihub.copernicus.eu/dhus/odata/v1/Products('358c8bb<br>Mission: Sentinel-2         Mission: Sentinel-3       Santa Santa Sant                                                                          |
| Bantam Clover              | Satellite Platform Product Type Timeliness Instrument                                                                                                    |
| South Bantam               | Product Level Relative Orbit Start [1-385]                                                                                                    |

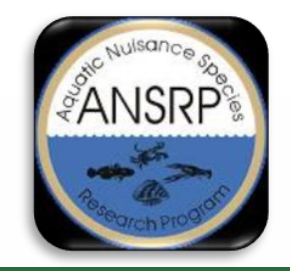

### SAFE File Naming Conventions and Directory Structure

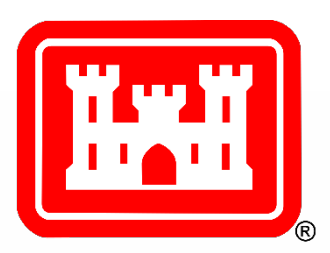

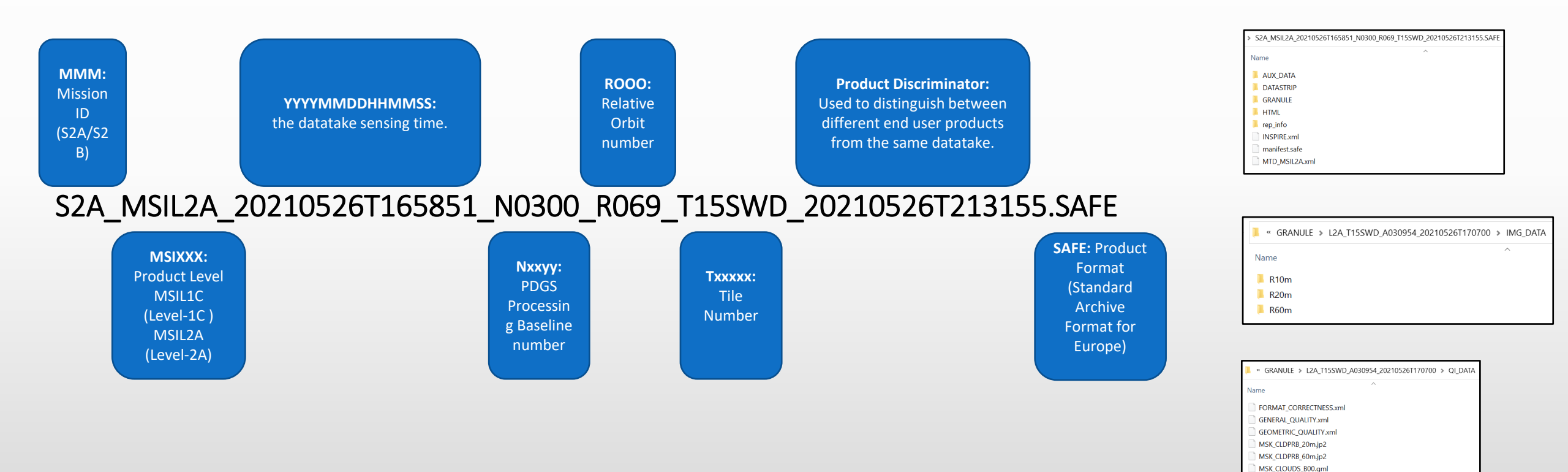

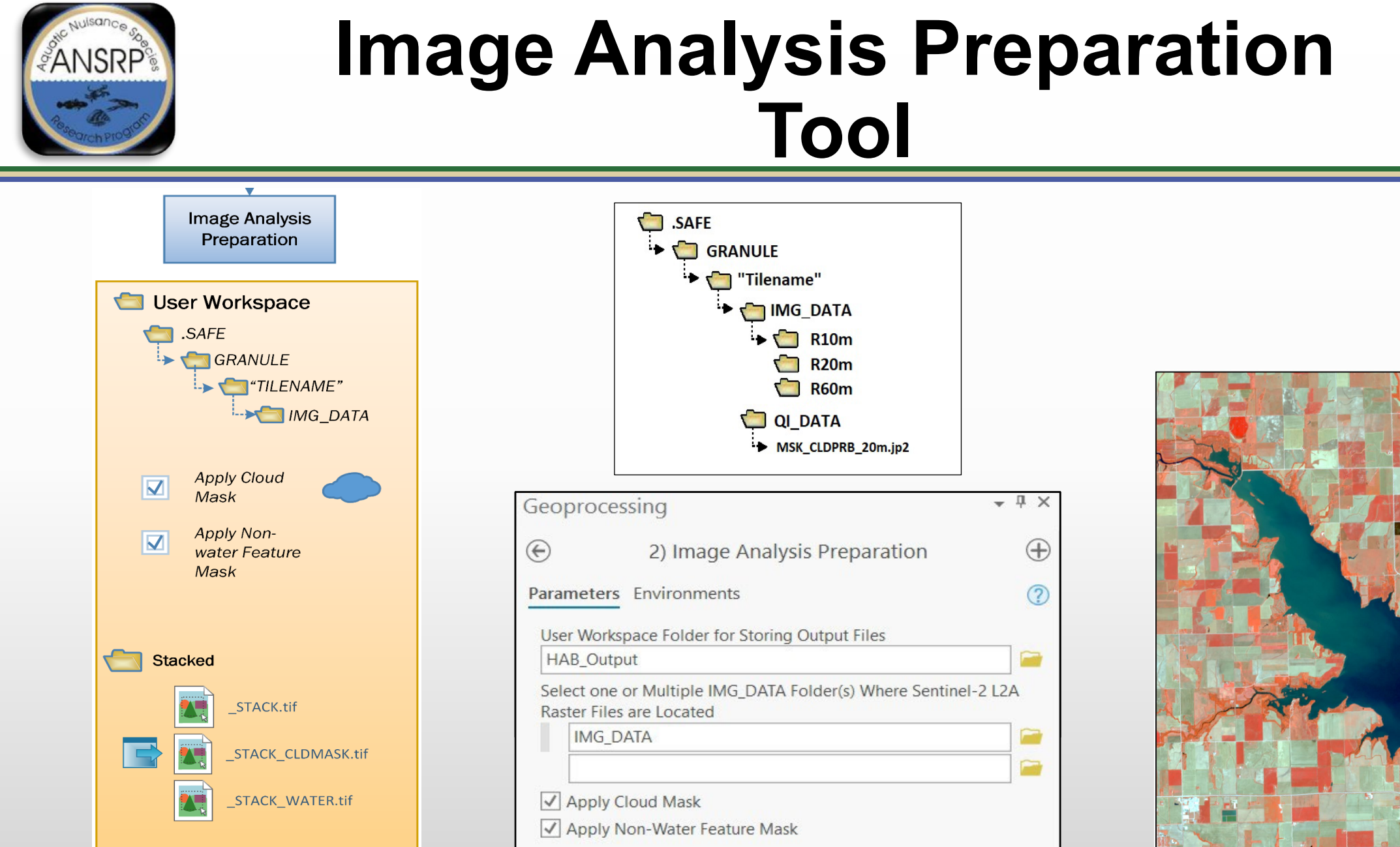

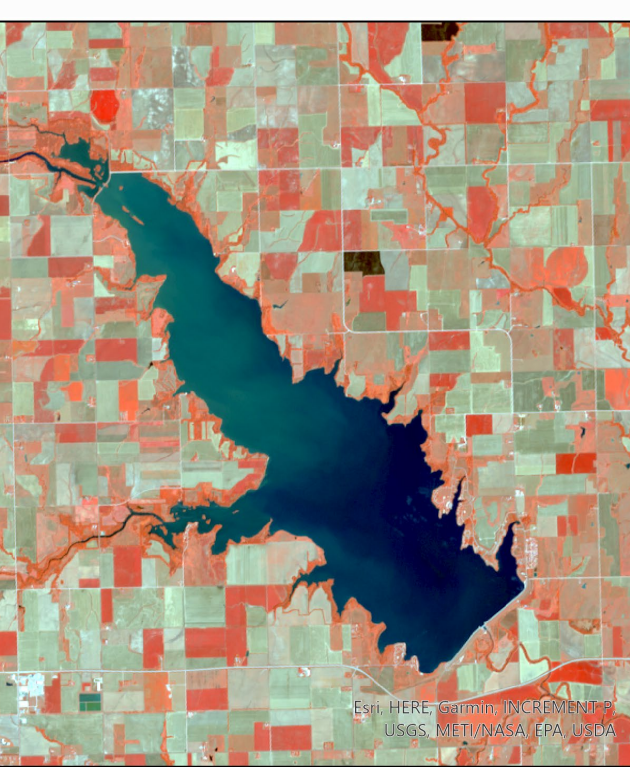

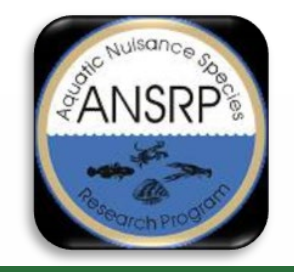

### Image Analysis Preparation Tool Output

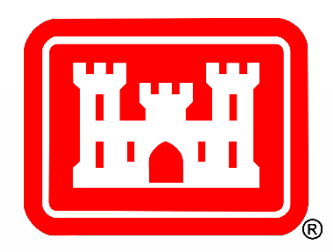

Marion Reservoir, KS August 17, 2021

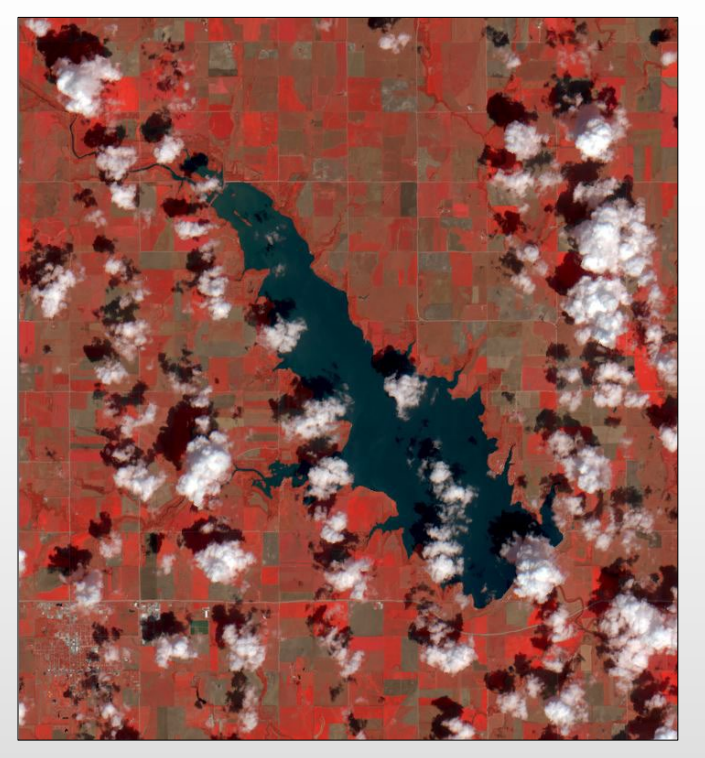

Stacked image

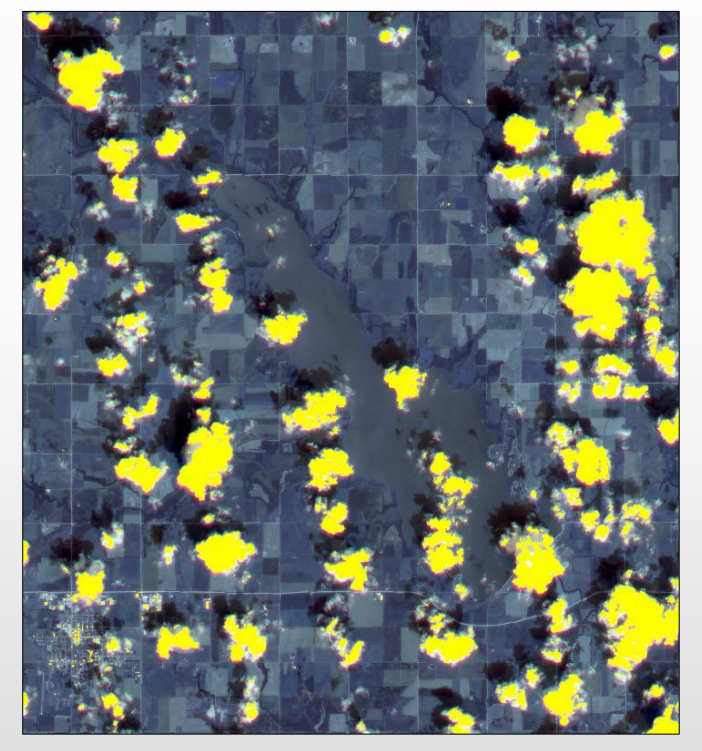

Cloud Mask

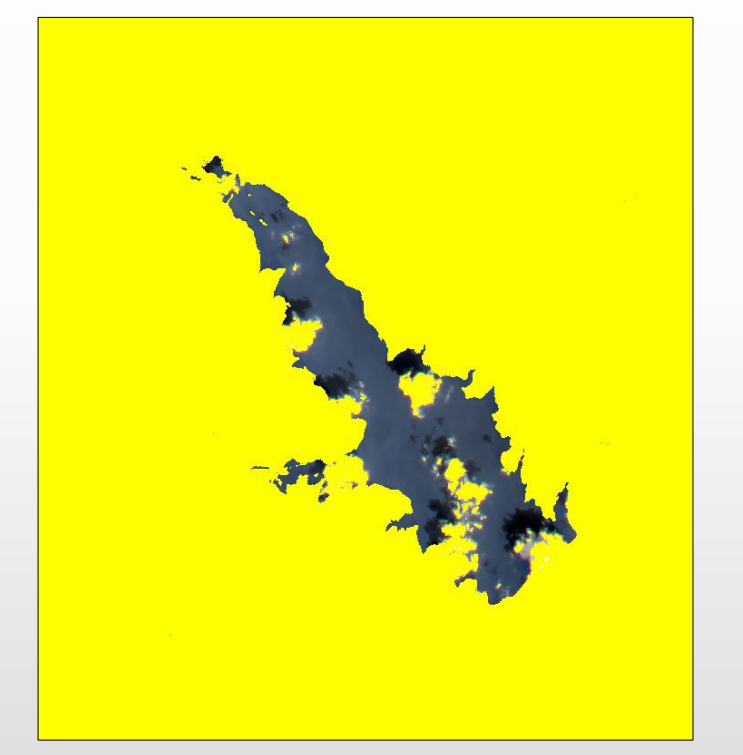

Only Water Features

\*\_STACK.tif

\*\_STACK\_CLDMASK.tif

\*\_STACK\_WATER.tif

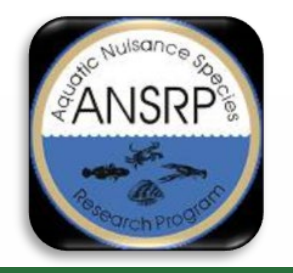

### HAB Index Estimation Tool

– П ×

🕟 Run

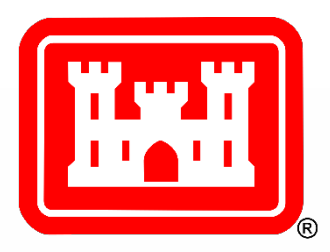

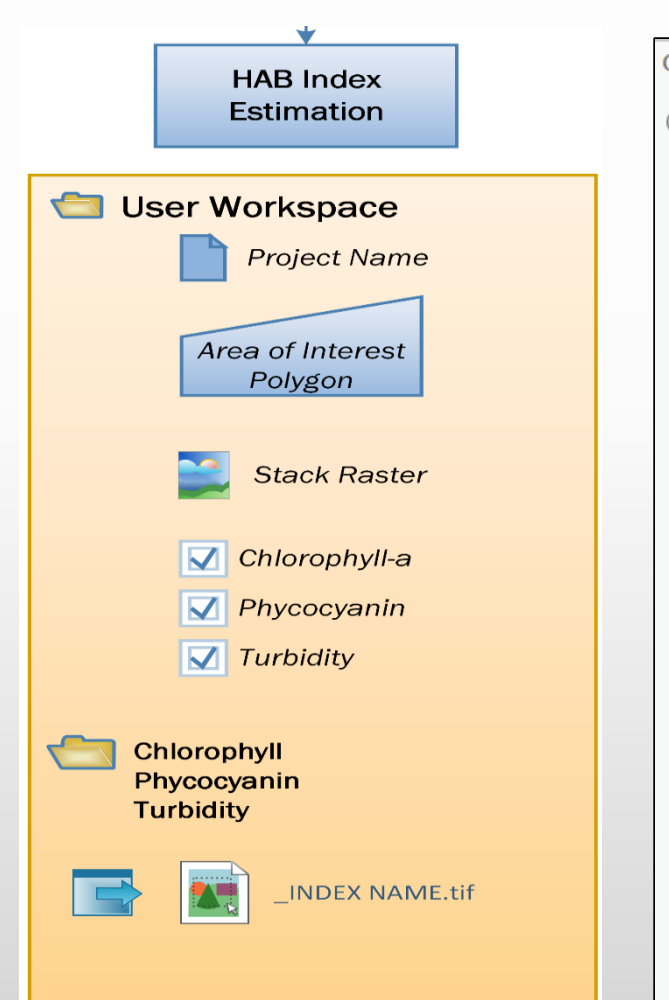

| seoproces    | sing                         | * + X                    |
|--------------|------------------------------|--------------------------|
| Ð            | 3) HAB Index Est             | timation 🕀               |
| Parameters   | Environments                 | ?                        |
| User Works   | pace Folder for Storing Out  | put Files                |
| HAB_Outpu    | ut                           |                          |
| Output Proj  | ect Name                     |                          |
| Marion       |                              |                          |
| Area of Inte | rest (as a polygon)          |                          |
| 3) HAB Ind   | ex Estimation Area of Intere | est (as a polygo 🝷 🕋 🦯 🔹 |
| Sentinel-2 S | ack Raster File              |                          |
| T14SPH_20    | 210708_STACK_WATER.tif       |                          |
| Select Chlor | ophyll-a Indices             | Select All 🦃             |
| ✓ 3BDA       |                              |                          |
| ✓ NDCI       |                              |                          |
| Select Phyce | ocyanin Indices              | Select All 🥠             |
| ✓ 2BDA       |                              |                          |
| Select Turbi | dity Indices                 | Select All 🥠             |
| RedOve       | rGreen                       |                          |
| GreenPl      | usRedBothOverBlue            |                          |
|              |                              |                          |

| Water Quality<br>Algorithm   | Water<br>Quality<br>Parameter | Sentinel-2 Band Calculation<br>wavelengths in nanometers<br>(nm) | Reference                     |
|------------------------------|-------------------------------|------------------------------------------------------------------|-------------------------------|
| 3BDA                         | Chlorophyll                   | (1/665 nm)/ (1/705 nm ) * 740<br>nm                              | Gitelson et<br>al 2003        |
| NDCI                         | Chlorophyll                   | (705 nm - 665 nm)/ (705 nm +<br>665 nm)                          | Mishra and<br>Mishra<br>2012  |
| 2BDA                         | Phycocyanin                   | 705 nm/665 nm                                                    | Wynne et<br>al 2008           |
| RedOverGreen                 | Turbidity                     | 665 nm / 560 nm                                                  | Bowers and<br>Binding<br>2006 |
| GreenPlusRedBoth<br>OverBlue | Turbidity                     | (560 nm + 665 nm) / 490nm                                        | Frohn and<br>Autrey<br>2009   |

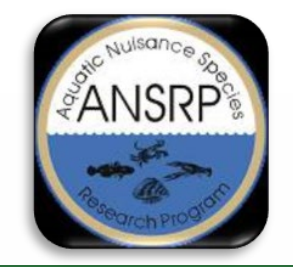

### HAB Index Estimation Tool

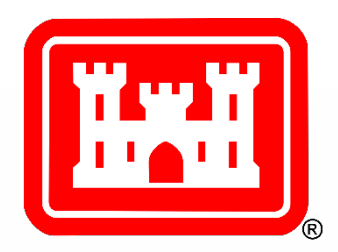

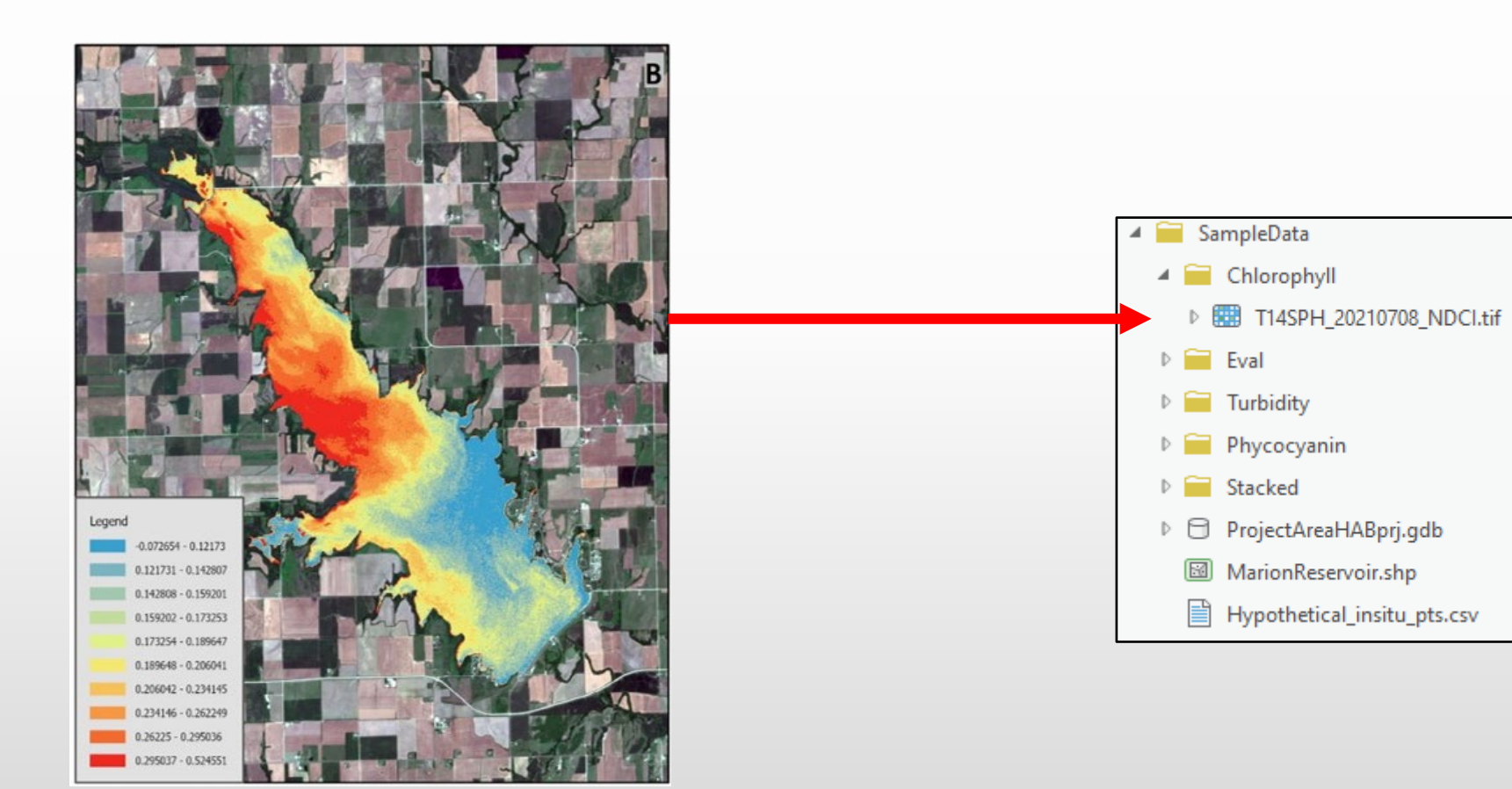

NDCI Marion Reservoir, KS July 8, 2021

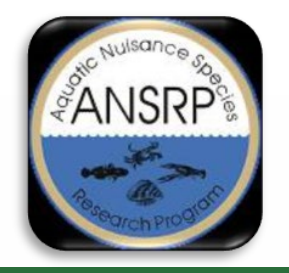

### Algorithm Evaluation Tool

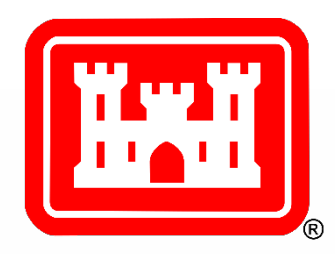

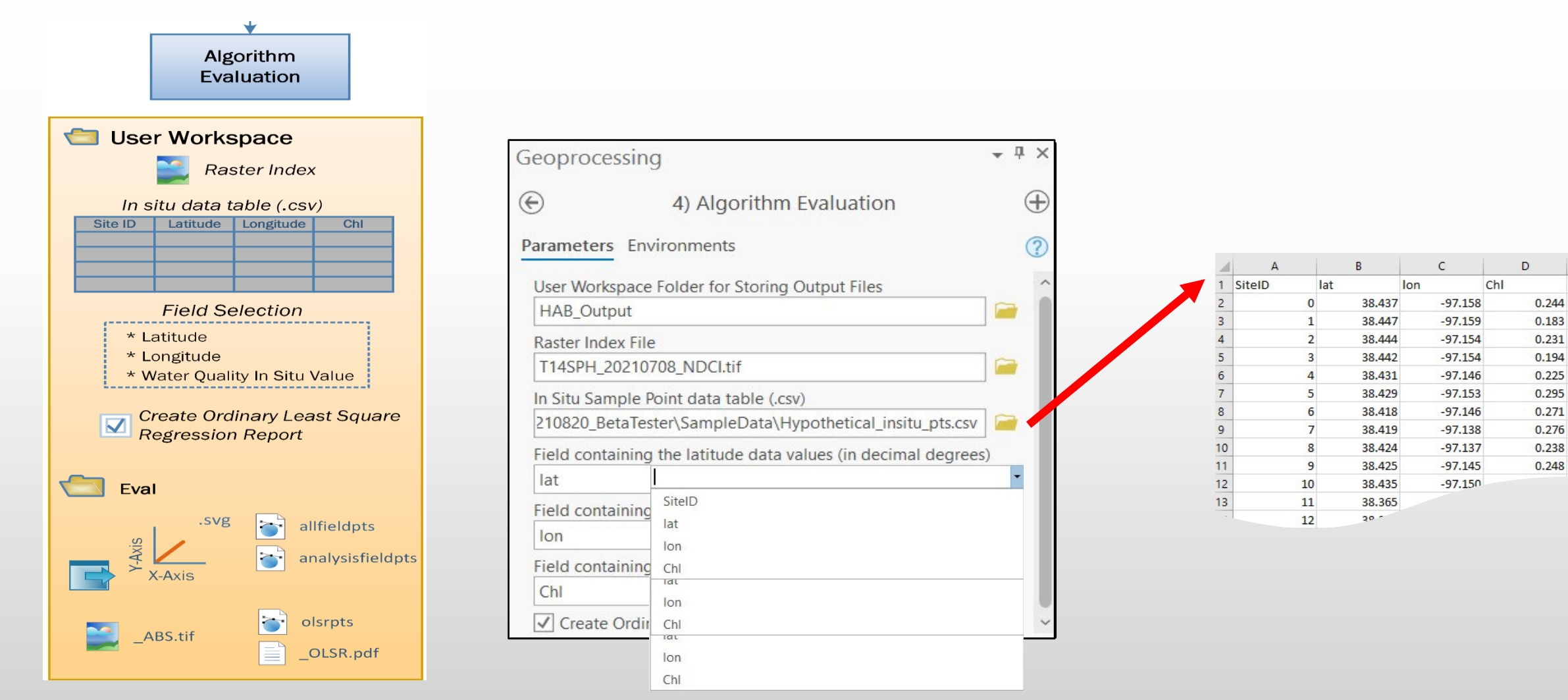

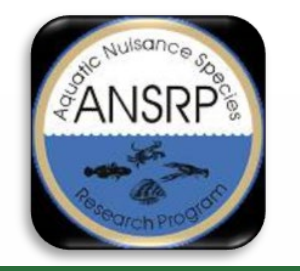

### Algorithm Evaluation Tool Output

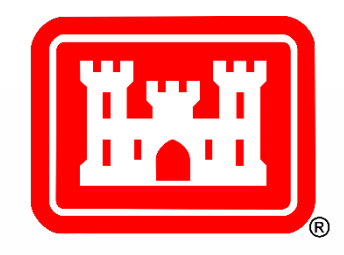

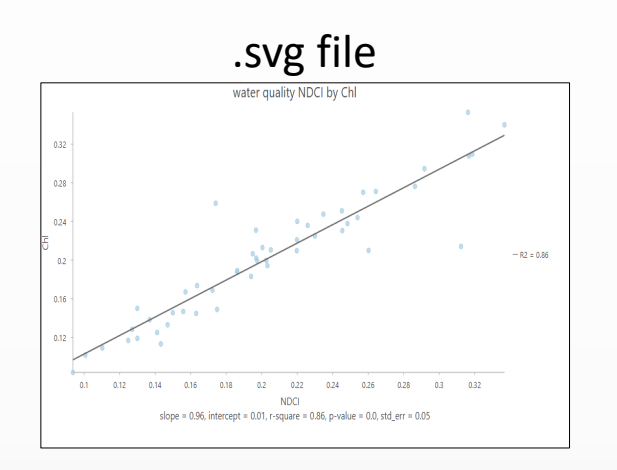

Point Layers (All Samples and Analysis)

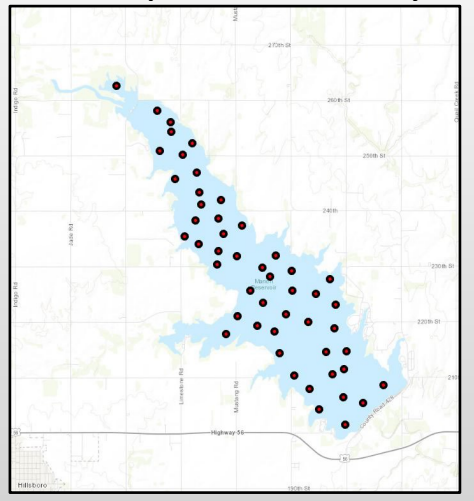

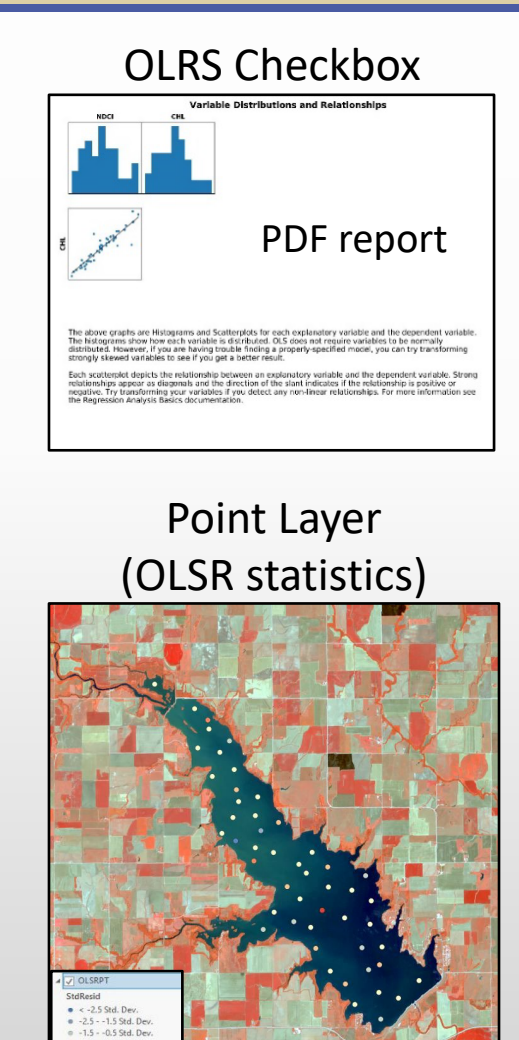

.5 - 1.5 Std. De

If r<sup>2</sup> >=.70

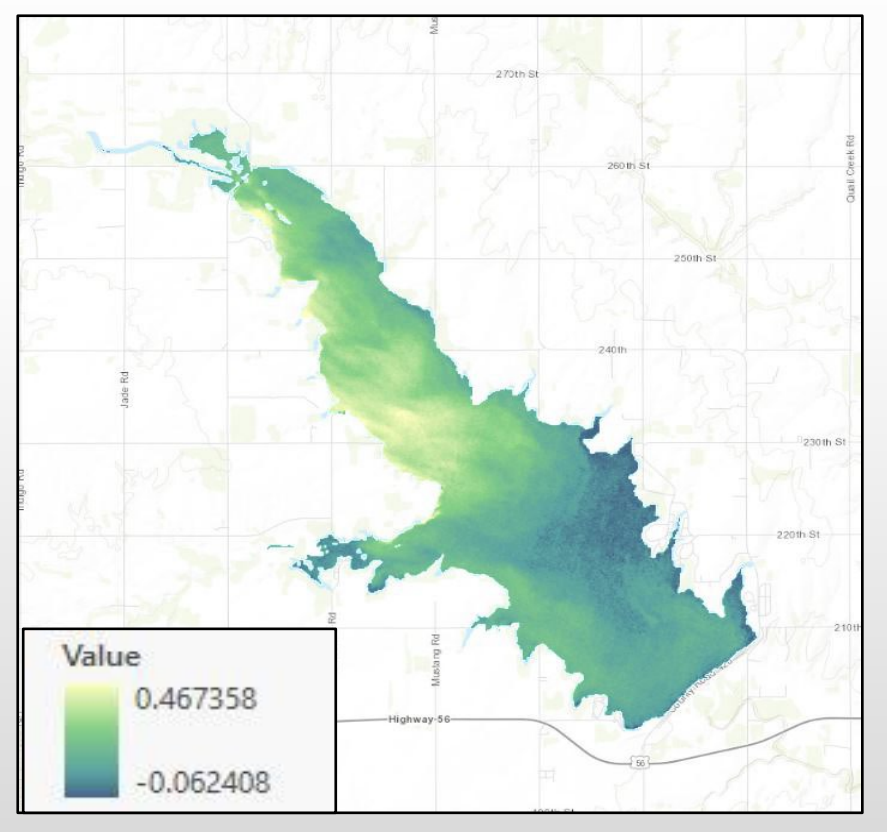

HAB concentrations (ABS)

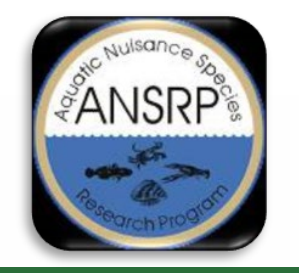

# Explore the Data Symbology

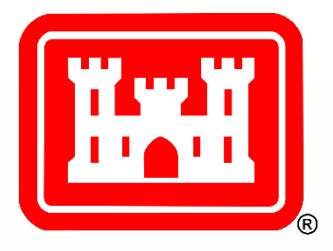

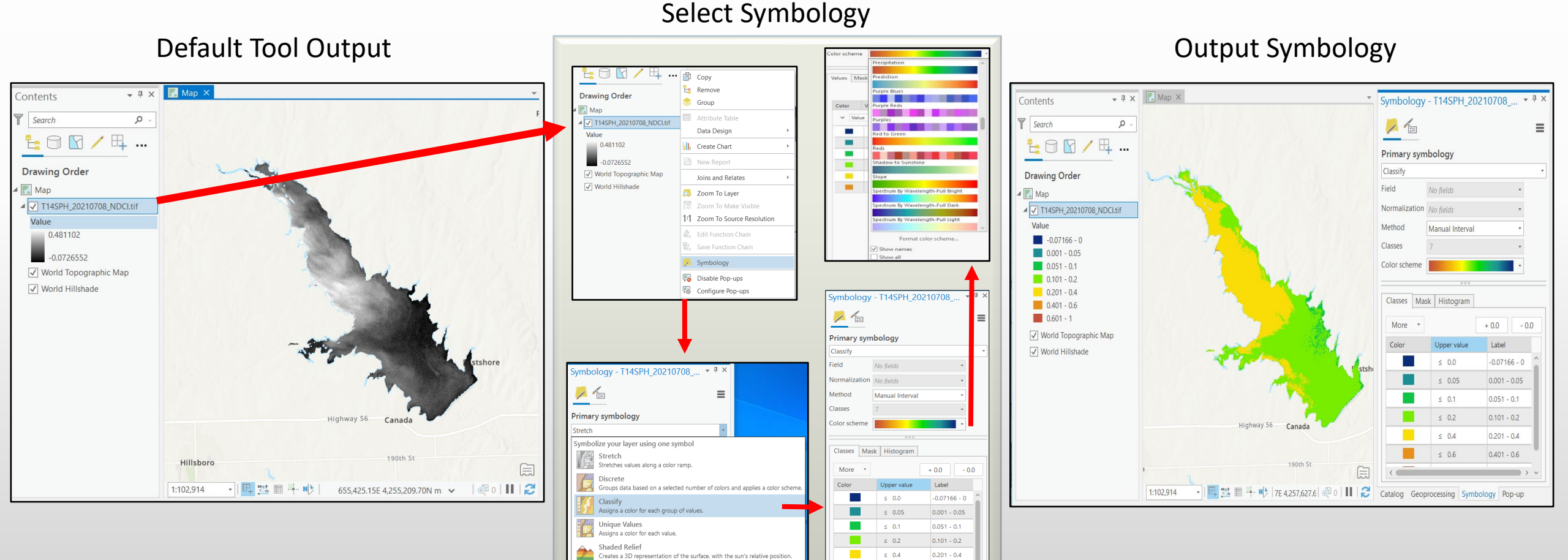

Vector Field Displays values as vector symbols. ≤ 0.6

0.401 - 0.6

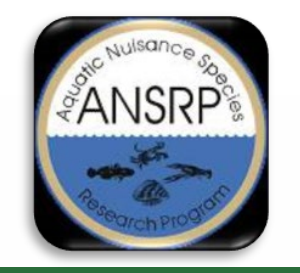

### **Explore the Data**

Histograms

🖹 🖻 📠 🕤 T 🗟 T 🗧

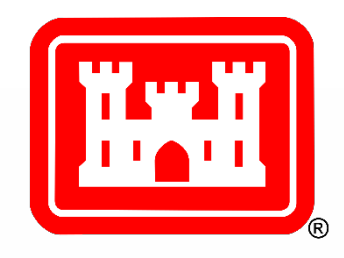

Raster Laver

MyProject38 - Map - ArcGIS Pro

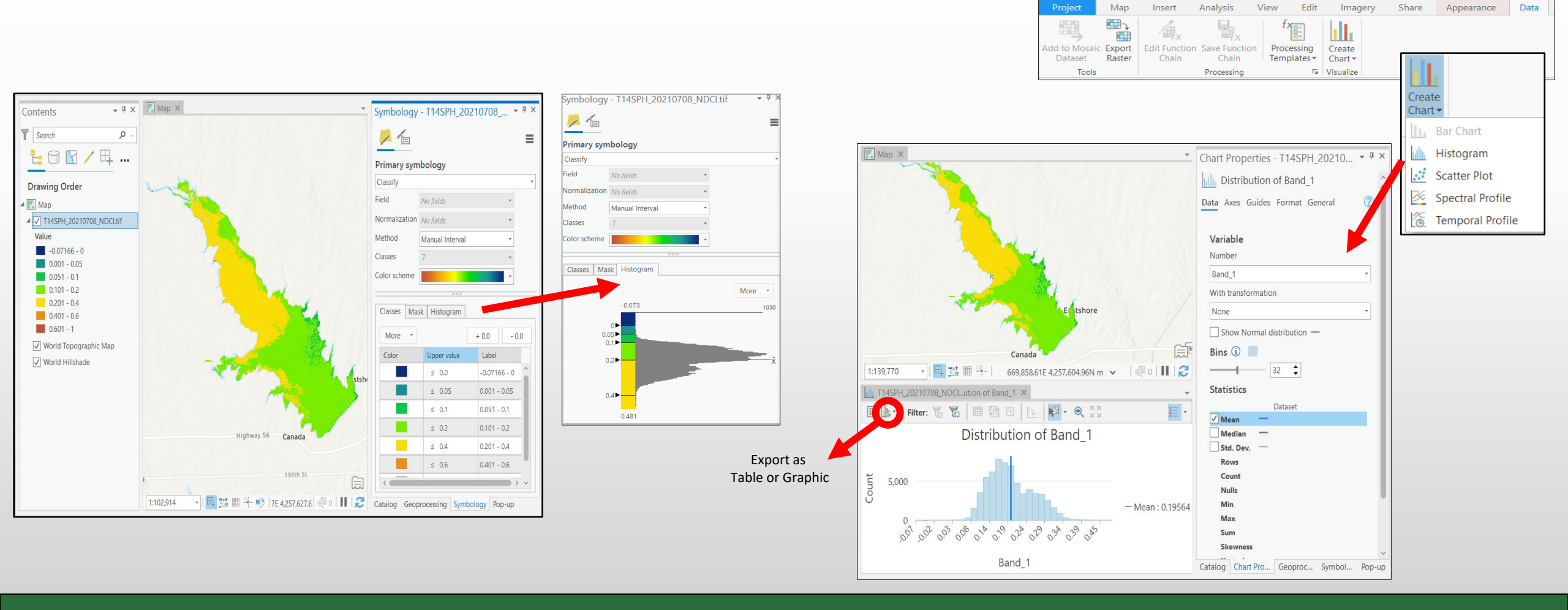

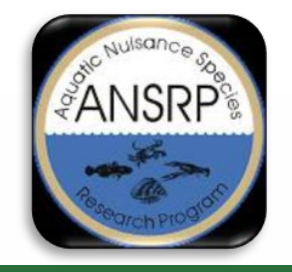

### Explore the Data Statistics

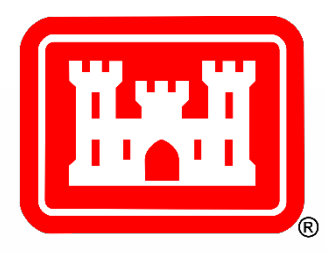

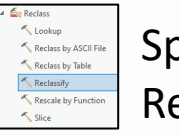

Spatial Analyst Tools>Reclass> Reclassify

| coprocessing             |                                                                                                    |         |                                                      |
|--------------------------|----------------------------------------------------------------------------------------------------|---------|------------------------------------------------------|
| )                        | Reclassify                                                                                                    |         | $\oplus$                                             |
| arameters Environments   |                                                                                                    |         | 2                                                    |
| nnut raster              |                                                                                                    |         |                                                      |
| T14SPH_20210708_NDCI.tif |                                                                                                    |         | - 🚘                                                  |
| Reclass field            |                                                                                                    |         |                                                      |
| VALUE                    |                                                                                                    |         |                                                      |
| Reclassification         |                                                                                                    |         |                                                      |
|                          |                                                                                                    | Reverse | New Values                                           |
| Value                    |                                                                                                    | New     |                                                      |
| Classify Unique          |                                                                                                    | F       |                                                      |
| Cuteret and              |                                                                                                    |         |                                                      |
| Reclass T145             |                                                                                                    |         |                                                      |
|                          |                                                                                                    |         |                                                      |
|                          | Classify                                                                                                    | ×       |                                                      |
|                          | Classify<br>Field VALUE<br>Method Manual Interval *<br>Classes 7 *                                                                                                    | ×       |                                                      |
|                          | Classify<br>Field VALUE<br>Method Manual Interval •<br>Classes 7 •<br>Classes Histogram                                                                                                    | ×       |                                                      |
|                          | Classify<br>Field VALUE<br>Method Manual Interval •<br>Classes 7 •<br>Classes Histogram                                                                                                    | ×       |                                                      |
|                          | Classify<br>Field VALUE<br>Method Manual Interval +<br>Classes 7 •<br>Classes Histogram<br>More •<br>Upper value<br>\$ 0.0                                                                                                    | ×       |                                                      |
|                          | Classify<br>Field VALUE<br>Method Manual Interval *<br>Classes 7 *<br>Classes Histogram<br>More *<br>Upper value<br>≤ 0.0<br>≤ 0.05                                                                                                    | ×       |                                                      |
|                          | Classify<br>Field VALUE<br>Method Manual Interval *<br>Classes 7 *<br>Classes Histogram<br>More *<br>Upper value<br>4 0.0<br>5 0.05<br>4 0.1                                                                                                    | ×       | 0077655                                              |
|                          | Classify<br>Field VALUE<br>Method Manual Interval +<br>Classes 7 +<br>Classes Histogram<br>More +<br>Upper value<br>≤ 0.0<br>≤ 0.0<br>≤ 0.1<br>≤ 0.2                                                                                                    | ×       | -0.072655                                            |
|                          | Classify<br>Field VALUE<br>Method Manual Interval •<br>Classes 7 •<br>Classes Histogram<br>More •<br>Upper value<br>≤ 0.0<br>≤ 0.0<br>≤ 0.0<br>≤ 0.1<br>≤ 0.2<br>≤ 0.6                                                                                                    | ×       | -0.072655<br>0<br>0.05                               |
|                          | Classify<br>Field VALUE<br>Method Manual Interval •<br>Classes 7 •<br>Classes Histogram<br>More •<br>Upper value<br>≤ 0.0<br>≤ 0.05<br>≤ 0.1<br>≤ 0.2<br>≤ 0.4<br>≤ 0.6<br>≤ 1.0                                                                                                    | ×       | -0.072655<br>0<br>0.05<br>0.1                        |
|                          | Classify<br>Field VALUE<br>Method Manual Interval •<br>Classes 7 •<br>Classes Histogram<br>More •<br>Upper value<br>≤ 0.0<br>≤ 0.0<br>≤ 0.0<br>≤ 0.0<br>≤ 0.1<br>≤ 0.2<br>≤ 0.4<br>≤ 0.6<br>≤ 1.0                                                                                                    | ×       | -0.072655<br>0<br>0.05<br>0.1<br>0.2                 |
|                          | Classify       Field     VALUE       Method     Manual Interval *       Classes     7       Classes     Histogram       More     *       Upper value        S     0.0       S     0.0       S     0.0       S     0.0       S     0.0       S     0.0       S     0.0       S     0.0       S     0.0       S     0.0       S     0.0       S     0.0 | ×       | 0.072655<br>0<br>0.05<br>0.1<br>0.2<br>0.4           |
|                          | Classify       Field     VALUE       Method     Manual Interval *       Classes     7       Classes     1       Classes     0.05       S     0.4       S     0.4       S     0.4       S     1.0                                                                                                    | ×       | -0.072655<br>0<br>0.1<br>0.2<br>0.4<br>0.6<br>NODATA |

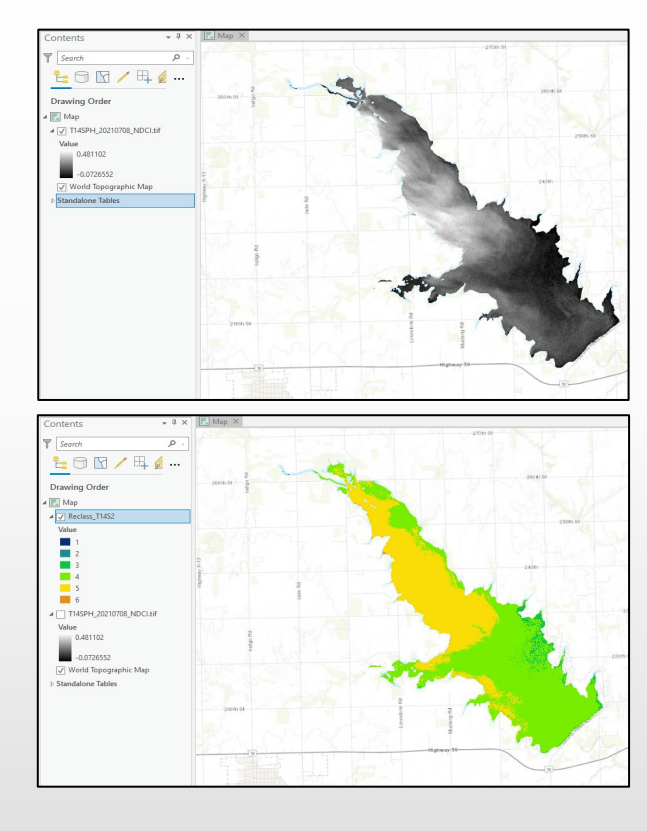

| Start     | End    | New    |
|-----------|--------|--------|
| -0.072655 | 0      | 1      |
| 0         | 0.05   | 2      |
| 0.05      | 0.1    | 3      |
| 0.1       | 0.2    | 4      |
| 0.2       | 0.4    | 5      |
| 0.4       | 0.6    | 6      |
| 0.6       | 1      | 7      |
| NODATA    | NODATA | NODATA |
|           |        |        |
|           |        |        |

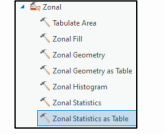

#### Spatial Analyst Tools>Zonal> Zonal Statistics As Table

| Geoprocessing        |                           | * Ū ×                                 |
|----------------------|---------------------------|---------------------------------------|
| €                    | Zonal Statistics as Table | $\oplus$                              |
| Parameters Envir     | onments                   | ?                                     |
| Input raster or feat | ure zone data             |                                       |
| Reclass_T14S2        |                           | - 🖊 🧰 🦯 -                             |
| Zone field           |                           |                                       |
| Value                |                           | -                                     |
| Input value raster   |                           |                                       |
| T14SPH_20210708      | _NDCI.tif                 | -                                     |
| Output table         |                           |                                       |
| ZonalStatistics      |                           | i i i i i i i i i i i i i i i i i i i |
| ✓ Ignore NoData      | in calculations           |                                       |
| Statistics type      |                           |                                       |
| All                  |                           | •                                     |
| Percentile values    |                           |                                       |
|                      |                           | 90                                    |
|                      |                           | + Add another                         |
| Percentile interpol  | ation type                |                                       |
| Auto-detect          |                           | •                                     |
| Process as mult      | tidimensional             |                                       |

| VALUE | COUNT | AREA     | MIN       | MAX       | RANGE    | MEAN      | STD      | SUM         | MEDIAN    | PCT90     |
|-------|-------|----------|-----------|-----------|----------|-----------|----------|-------------|-----------|-----------|
| 0     | 1     | 400      | -0.072655 | -0.072655 | 0        | -0.072655 | 0        | -0.072655   | -0.072655 | -0.072655 |
| 1     | 7     | 2800     | -0.057778 | -0.006402 | 0.051376 | -0.025259 | 0.014729 | -0.17681    | -0.020321 | -0.013821 |
| 2     | 32    | 12800    | 0.007557  | 0.048159  | 0.040602 | 0.035099  | 0.01162  | 1.123174    | 0.037543  | 0.047589  |
| 3     | 1812  | 724800   | 0.050711  | 0.099893  | 0.049181 | 0.089489  | 0.009681 | 162.153743  | 0.092447  | 0.098782  |
| 4     | 35582 | 14232800 | 0.1       | 0.199731  | 0.099731 | 0.155891  | 0.026658 | 5546.901874 | 0.158392  | 0.191063  |
| 5     | 25958 | 10383200 | 0.2       | 0.399481  | 0.199481 | 0.257013  | 0.039701 | 6671.549666 | 0.253035  | 0.3116    |
| 6     | 89    | 35600    | 0.4       | 0.481102  | 0.081102 | 0.423887  | 0.019171 | 37.725969   | 0.420101  | 0.451294  |

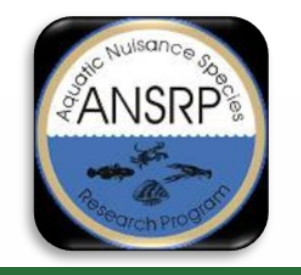

### Toolbox Updates Version 1.1

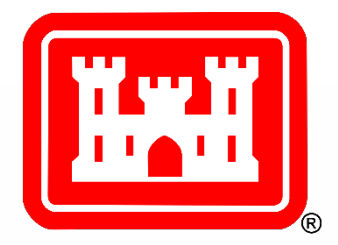

HAB Index Estimation Tool update:

Removal of the CI index from the Phycocyanin parameter and User's Guide Documentation

Anticipated Release Date: March 2022

Request for feedback: Sentinel Hub connection issue (urllib3.py)

Christina Saltus: Email: <u>Christina.L.Saltus@erdc.dren.mil</u>

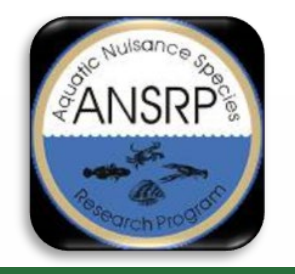

# HAB Explorer

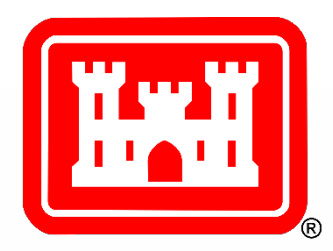

- Prototype developed by ESRI with design/input/testing from ERDC (Phase 1)
- Fast, simple way to assess inland lakes and reservoirs, in which constrained algorithm and visualization options allow for rapid screening of potential HAB conditions
- Hosted on the uCOP Production Portal (Corpsnet\*); Best viewed in Google Chrome \*Requires VPN or USACE network access (to pull CAC credentials); RDE users via CANPC

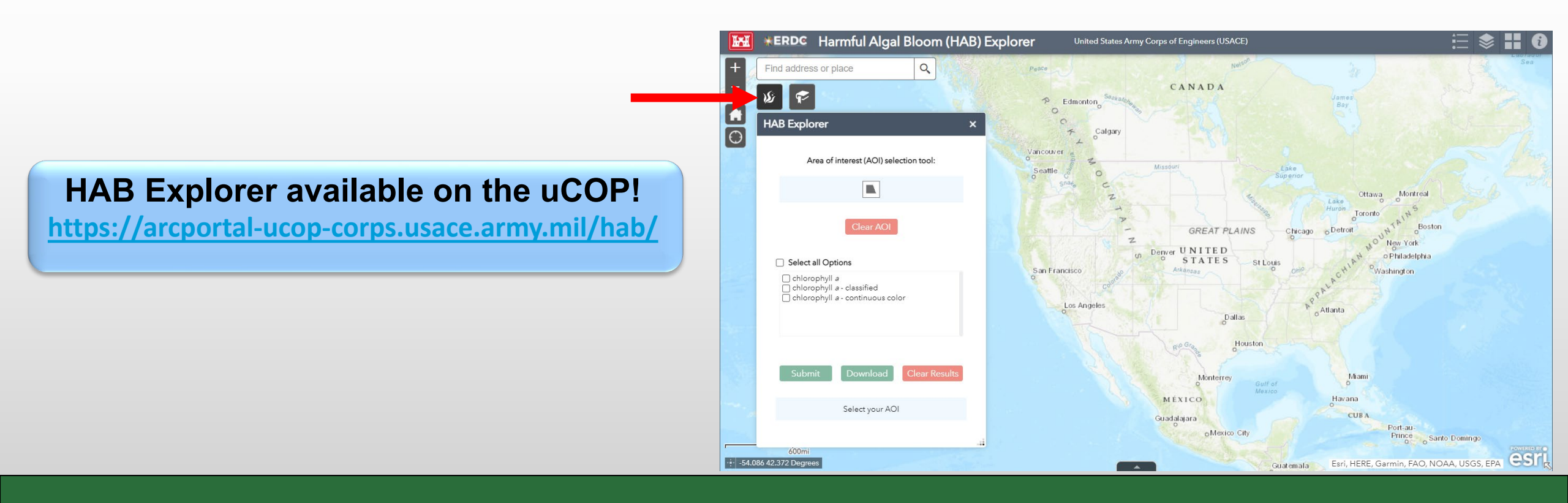

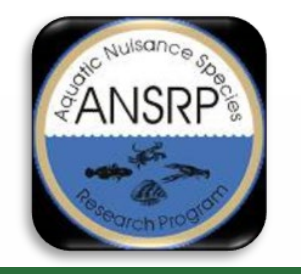

## HAB Explorer

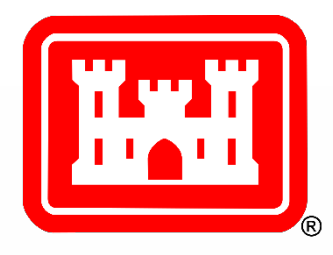

- Accesses ESA's Sentinel-2 L2A imagery via a cloud-based image service (most recent image meeting cloud threshold available)
- On-the-fly application of the Normalized Difference Chlorophyll Index (NDCI) (B5-B4) / (B5+B4)
- Two colored map products to help visualize the relative estimation of chl-a, HAB indicator
- Makes use of ESA scene classification to remove non-water pixels (i.e., land and clouds)

#### **\*\*ERDG** Harmful Algal Bloom (HAB) Explorer Find address or place Legend chlorophyll *a* - continious greyscale HAB Explorer (unmasked) Area of interest (AOI) selection tool chlorophyll a - classified -1.0 - 0.0 0.0 - 0.05 0.05 - 0.1 Select all Options 0.1 - 0.2 Chlorophyll a 0.2 - 0.4 chlorophyll a - classified chlorophyll a - continuous color 0.4 - 0.6 0.6 - 1.0 chlorophyll a - continious color 0.8 Select your AOI 0.0

#### Ross Barnett Reservoir, MS Aug 2021

https://arcportal-ucop-corps.usace.army.mil/hab/

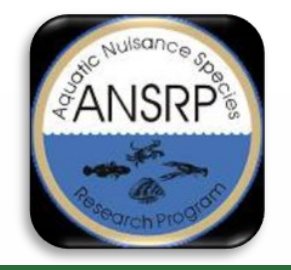

## HAB Explorer

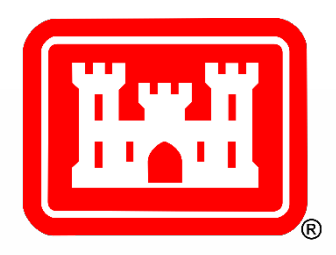

Five steps to produce & download a map illustrating relative estimation of chl-a

Milford Lake, KS Aug 2021

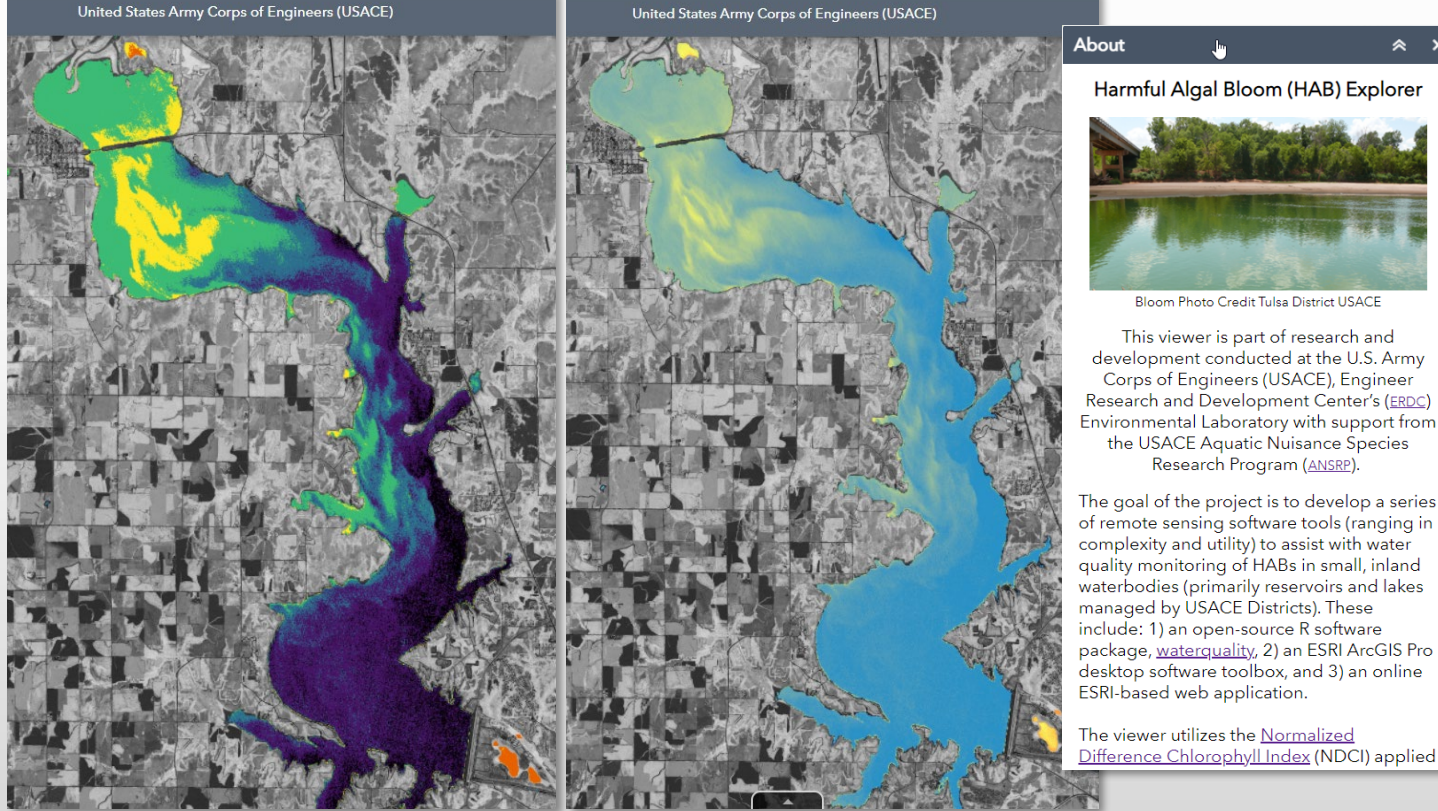

- 1. Select AOI (extent is limited)
- 2. Check box for desired symbology option (all, continuous, or classified)
- Submit options/AOI (wait ~30 45 seconds for algorithm processing)
- 4. View layer results toggle on/off
- Download geotagged tiffs and view in GIS desktop software with other spatial data\*

\*change color stretch type to None

Classified

Continuous

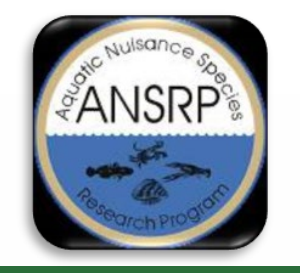

### **Use Considerations**

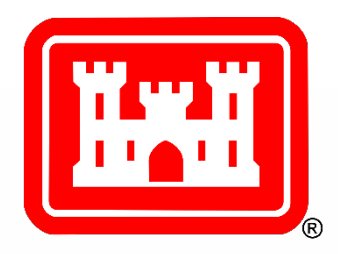

- Area of interest size is limited to 750km<sup>2</sup> depending on the orientation of the area drawn; doesn't need to be detailed
- 2. Clouds 35% threshold applied in the background, not adjustable; display in grey scale
- **3. Symbology** classified and continuous color options for water pixels only; 1 grey scale option for all pixels all have same value ranges, -1 to 1
- 4. Scene edges some lakes fall on scene boundaries; each scene is analyzed separately so scene edges may be apparent especially if they are from different dates
- 5. Scene dates currently not listed in the web app
- 6. **Results** dependent upon ESA scene classification (misclassifications of land/water/clouds may result in potential artifacts, such as land/clouds getting classified as water which may register as high in chl-a and/or water getting classified as clouds, which may result in omitted lake areas); artifacts tend to appear as "noise" or pixelated areas, which can occur near the shoreline, in dried up lakebeds, and/or near cloud edges
- 7. Downloaded tiffs multiband images do not display in photo/paint or other graphics software; must be displayed in GIS software (change color stretch type to None to maintain color symbology)

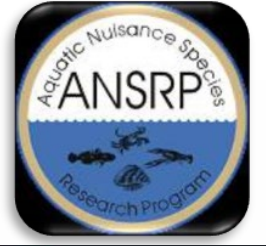

### **Splash Screen**

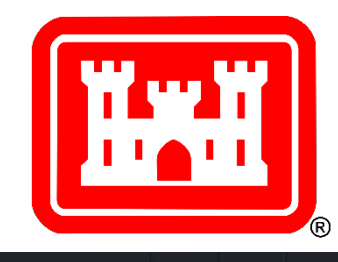

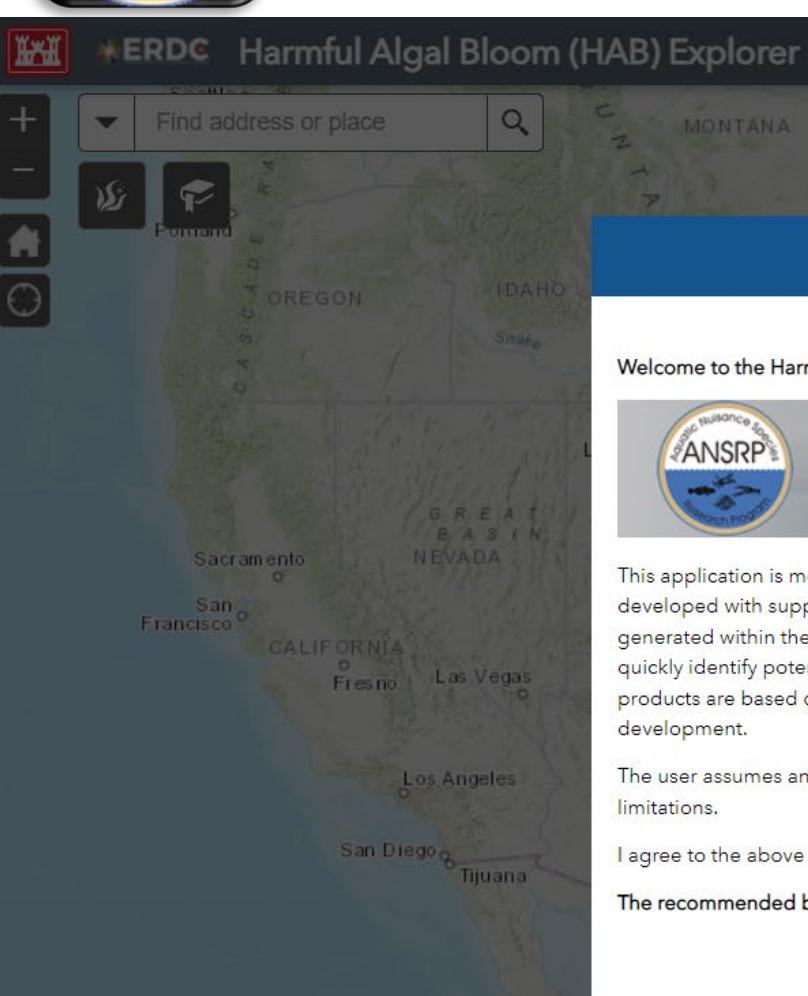

Disclaimer

#### Welcome to the Harmful Algal Bloom (HAB) Explorer!

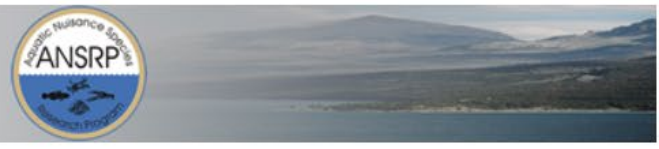

This application is meant to assist viewers with monitoring HABs in freshwater systems using readily available satellite imagery and was developed with support from the U.S. Army Corps of Engineers Aquatic Nuisance Species Research Program (ANSRP). The map products generated within the application show relative estimations of HAB water guality indicators and are intended as a cursory screening tool to quickly identify potential areas of concern that may require additional monitoring. The analytical methods used to generate the map products are based on current techniques available in the scientific literature and are subject to change as part of on-going research and

The user assumes and acknowledges the responsibility for determining accuracy, appropriateness for use, and acceptance of any data

I agree to the above terms and conditions

The recommended browser is Chrome.

Do not show this again

Monterrey

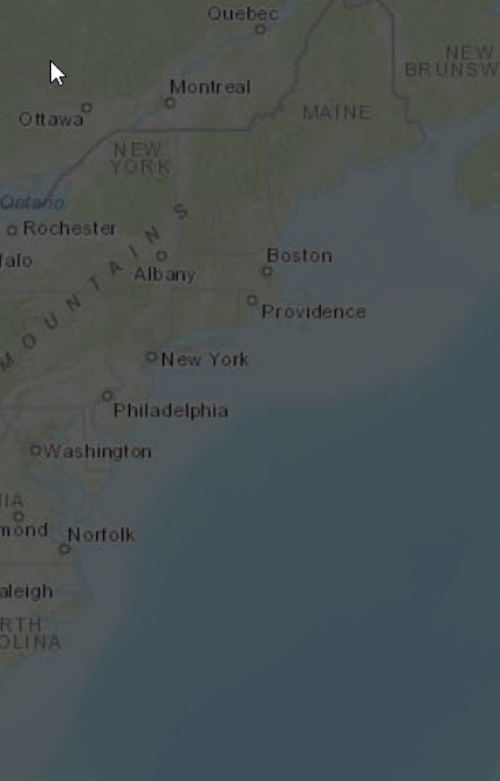

×

# ANSRP 20

### Widgets and Tools

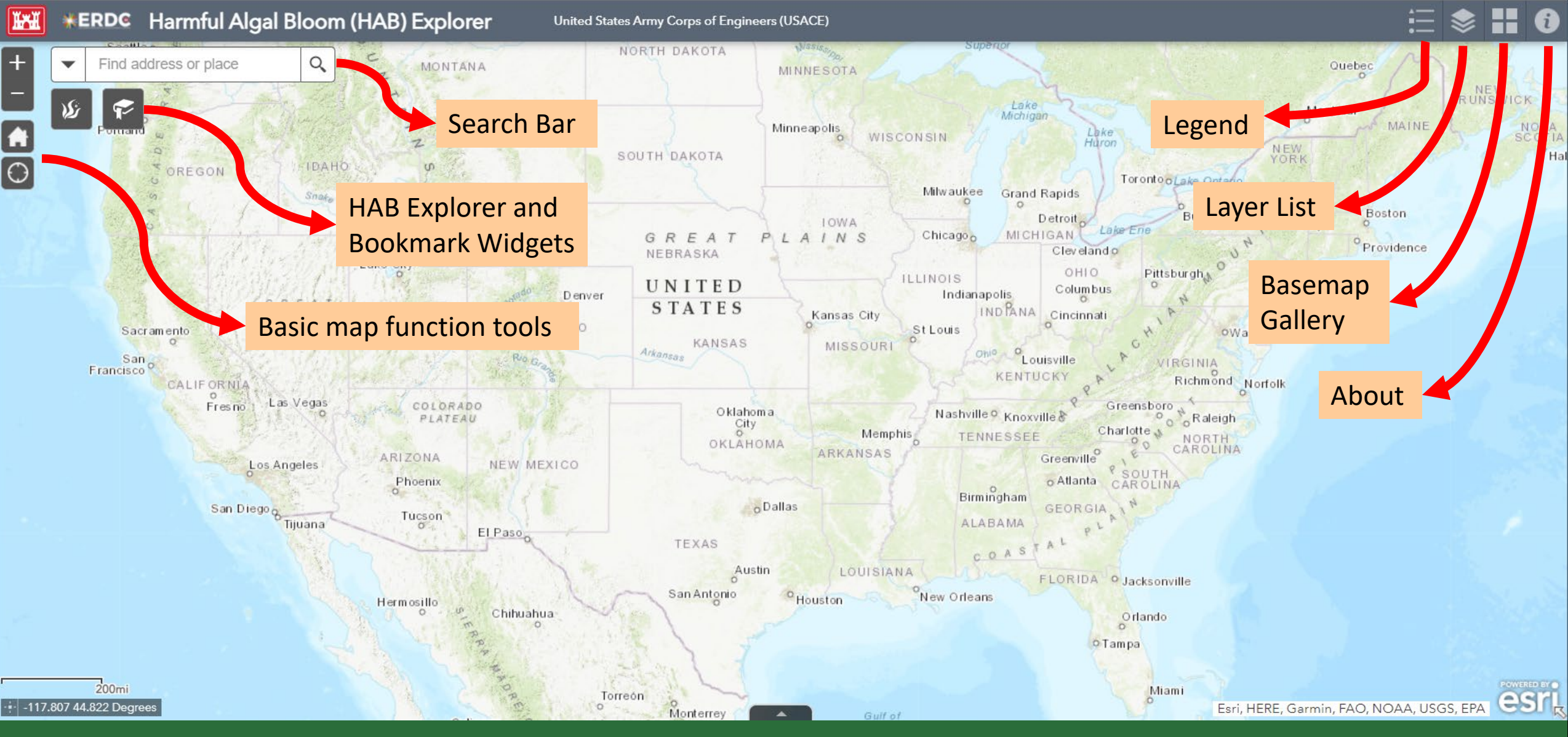

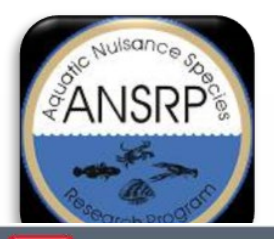

### **HAB Explorer Widget**

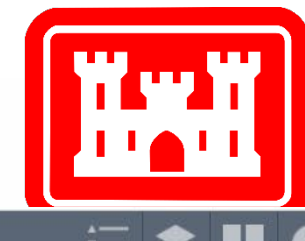

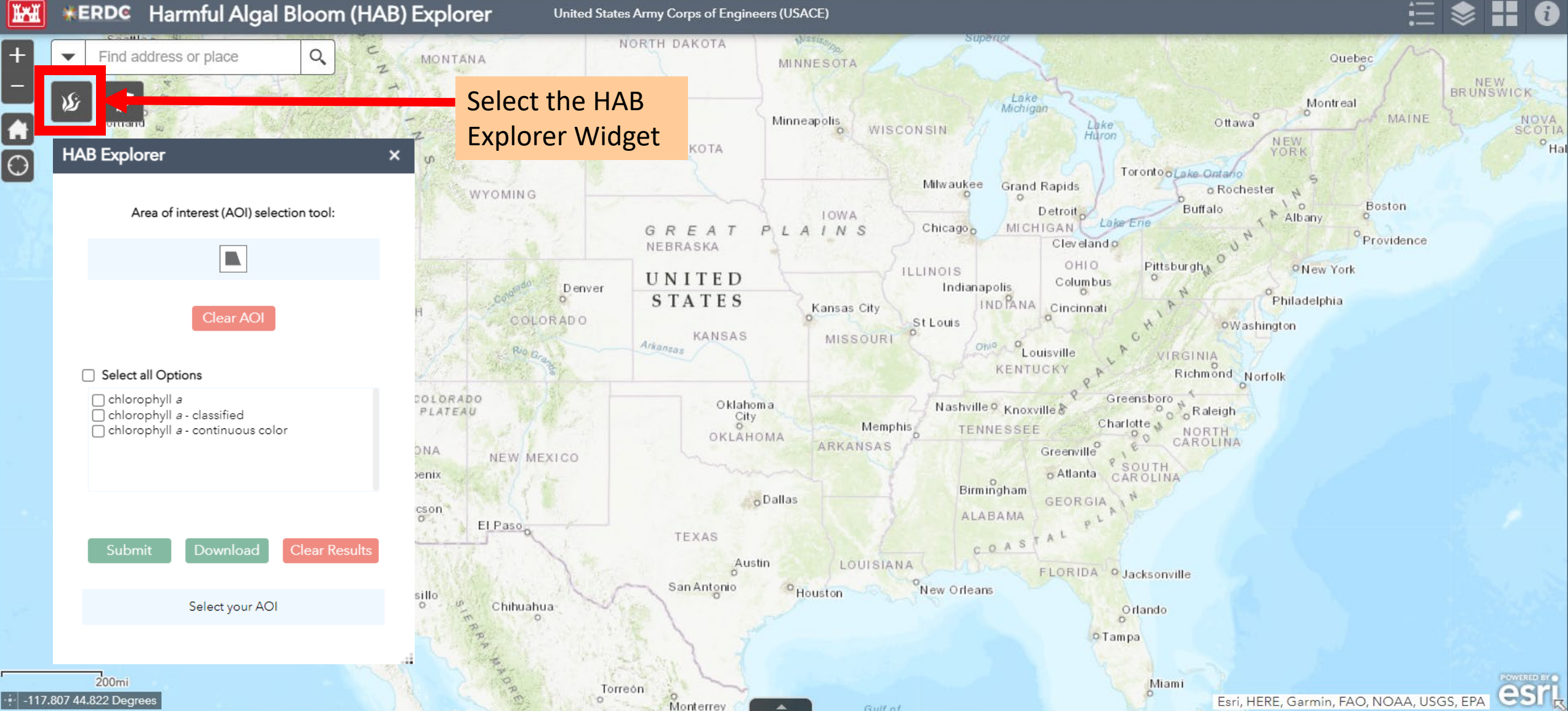

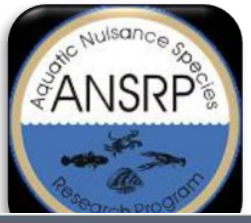

### **Area of Interest Selection**

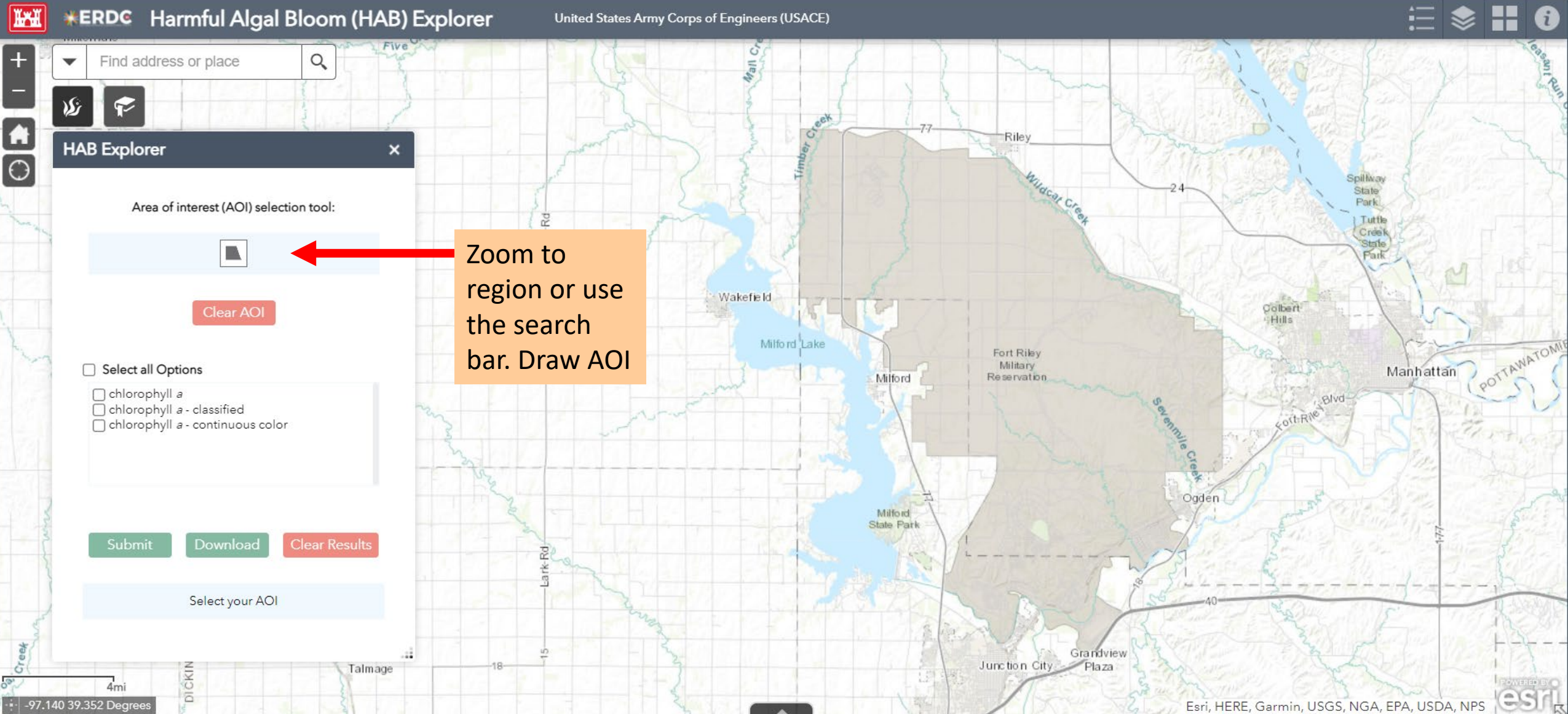

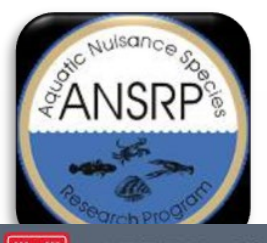

-96.840 39.339 Dean

### **Area of Interest Selection**

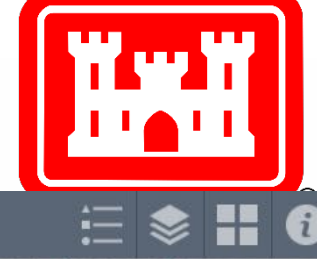

**\*ERD©** Harmful Algal Bloom (HAB) Explorer

United States Army Corps of Engineers (USACE)

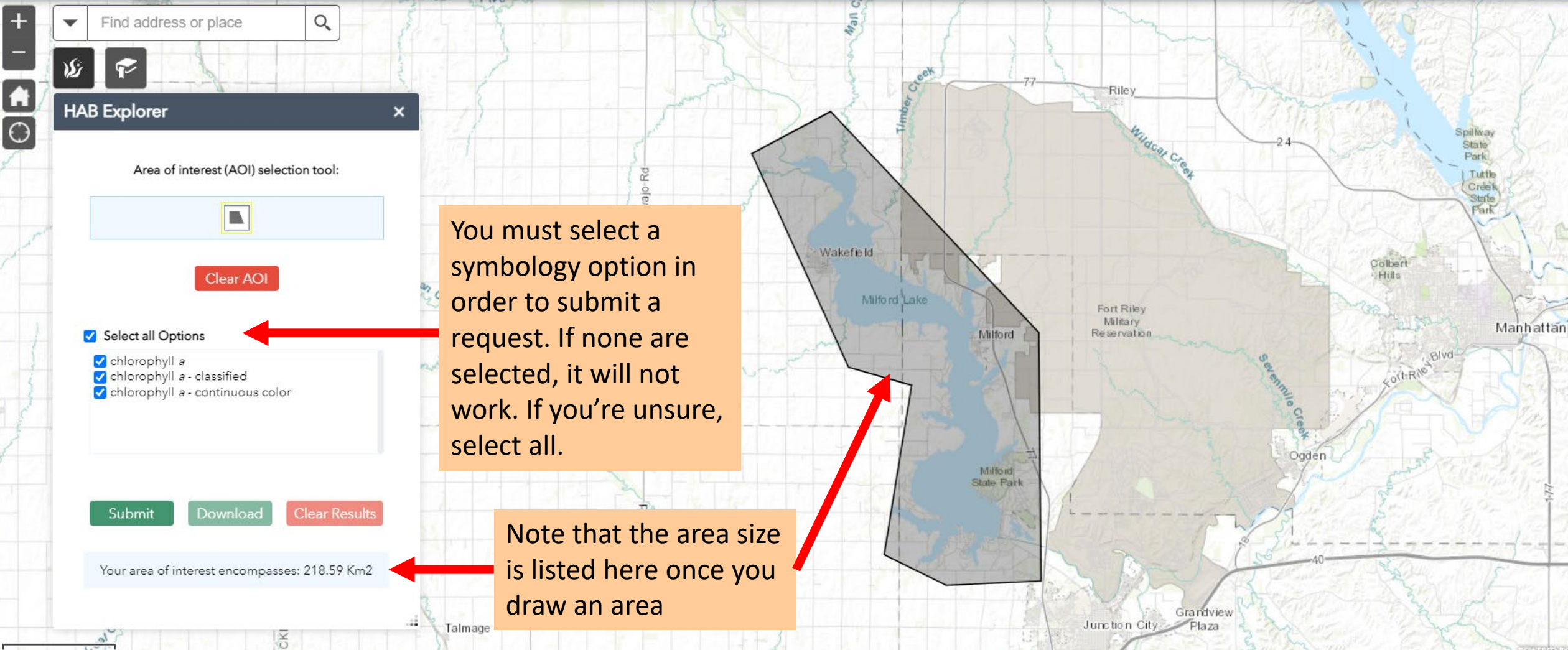

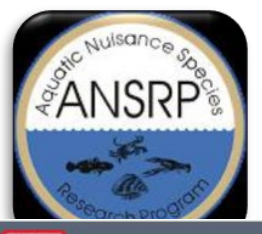

### **Area of Interest Selection**

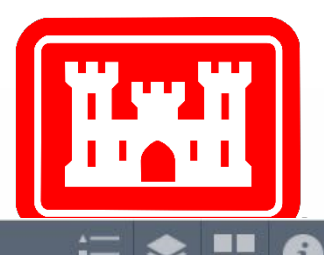

KERDC Harmful Algal Bloom (HAB) Explorer United States Army

United States Army Corps of Engineers (USACE)

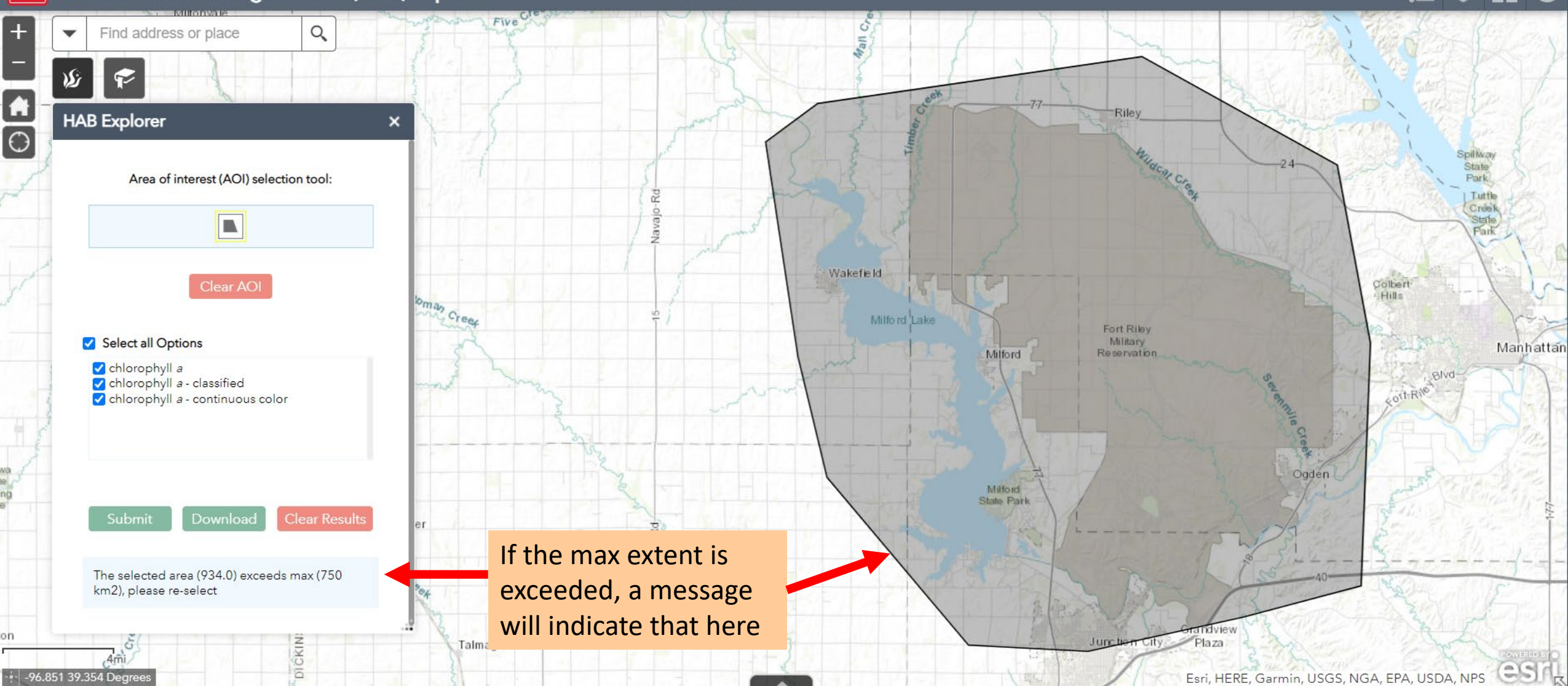

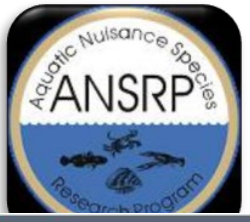

V

ĬН

A

Ο

### **Area of Interest Selection**

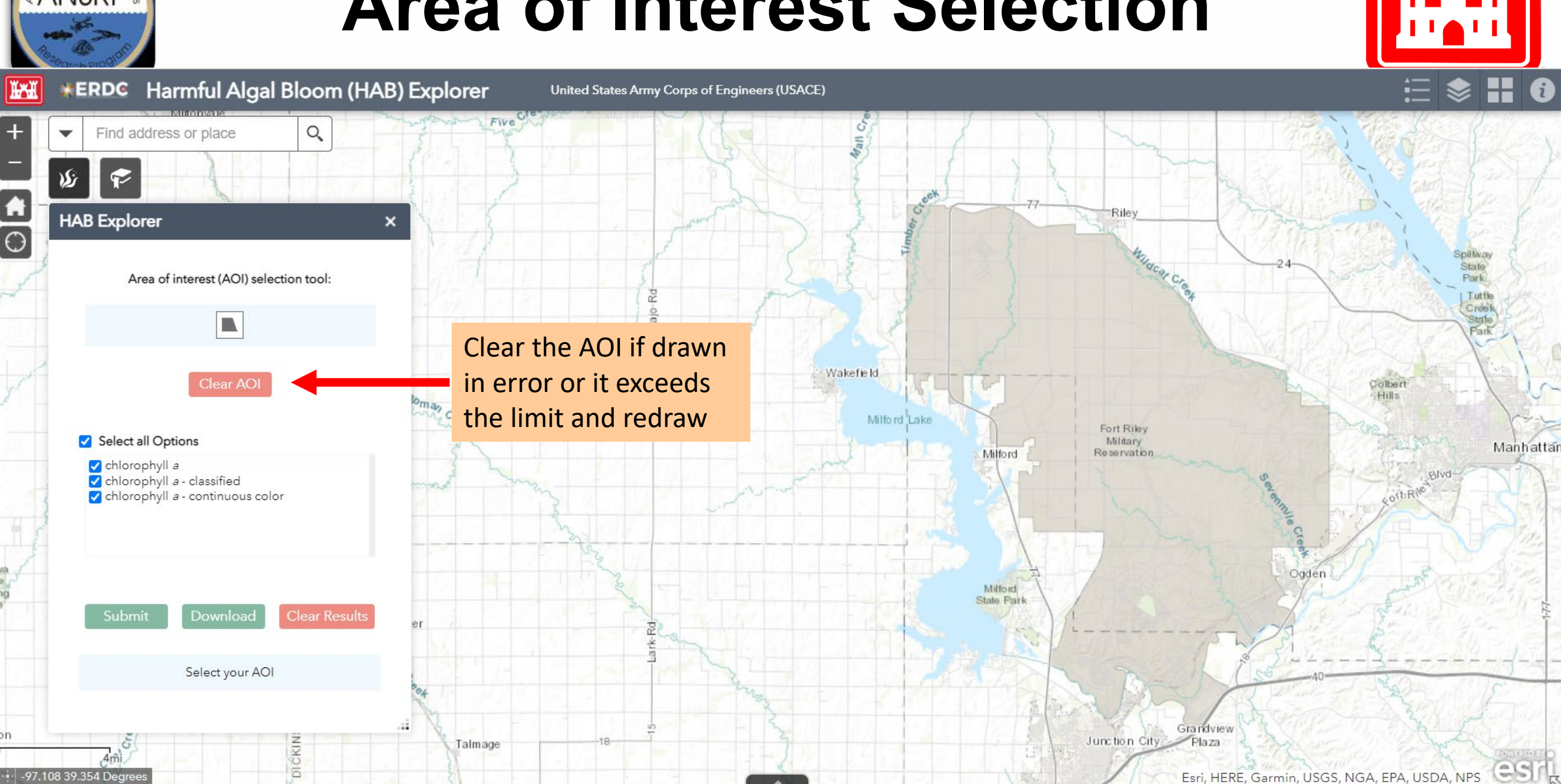

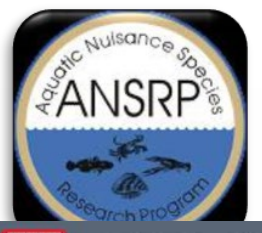

### **Submit Request**

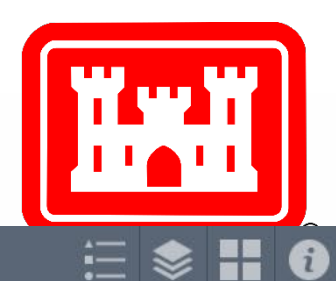

**ERDC** Harmful Algal Bloom (HAB) Explorer United States Army Corps of Engineers (USACE)

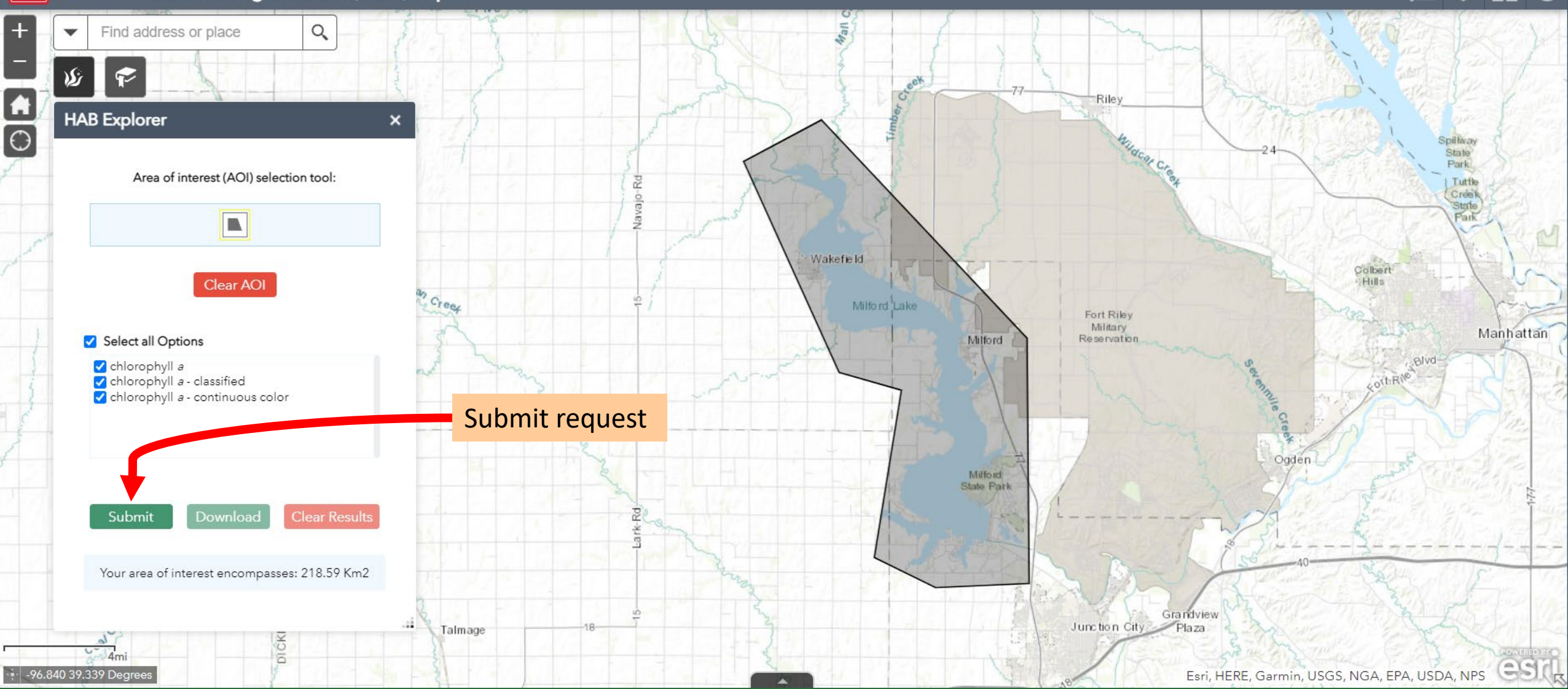

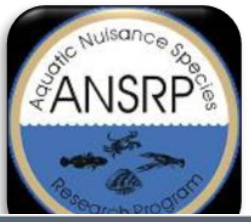

4mi

---- -97.108 39.354 Degree

### **View Results**

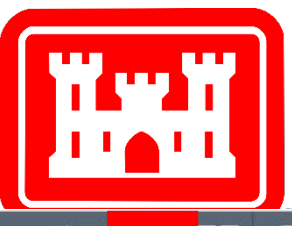

#### **\*ERDC** Harmful Algal Bloom (HAB) Explorer := H-H i United States Army Corps of Engineers (USACE) $\gg$ Five Cre Q +Find address or place Layer List ≈ × V 0 ⇒ Si Layers A G Riley HAB Explorer 🗸 🔽 chlorophyll a - continuous color × F Θ Mildcar Cr chlorophyll a - classi Zoom to Area of interest (AOI) selection tool: ▶ 🔽 chlorophyll a Transparency Set visibility range oman Creef Move up Fort Riley Select all Options Military Move down Reservation Chlorophyll a chlorophyll a - classified chlorophyll a - continuous color View in Attribute Table Description **Clear Results** er Select your AOI DICKIN Junction City Talmage

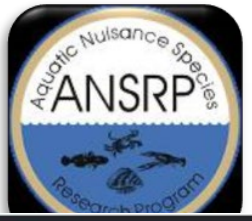

### **Download Results**

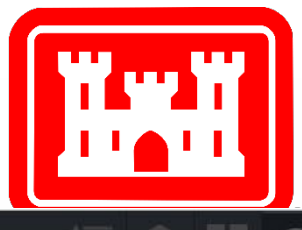

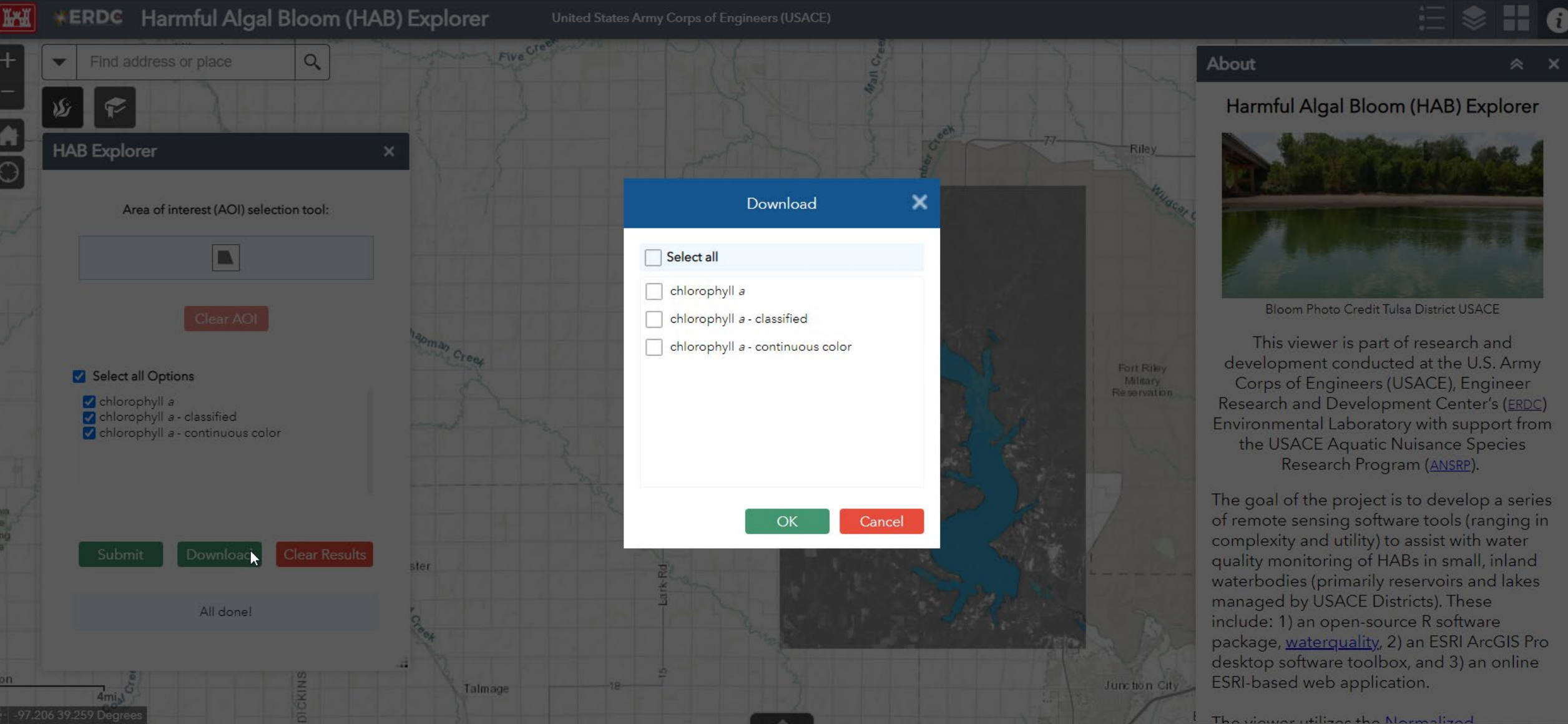

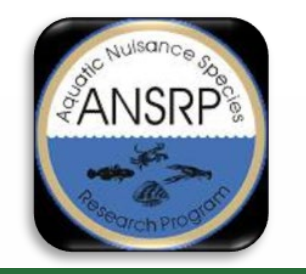

### **HAB Explorer Benefits**

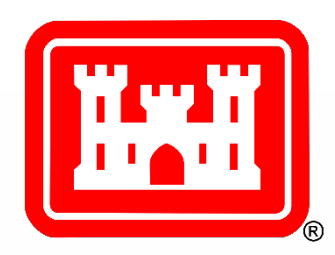

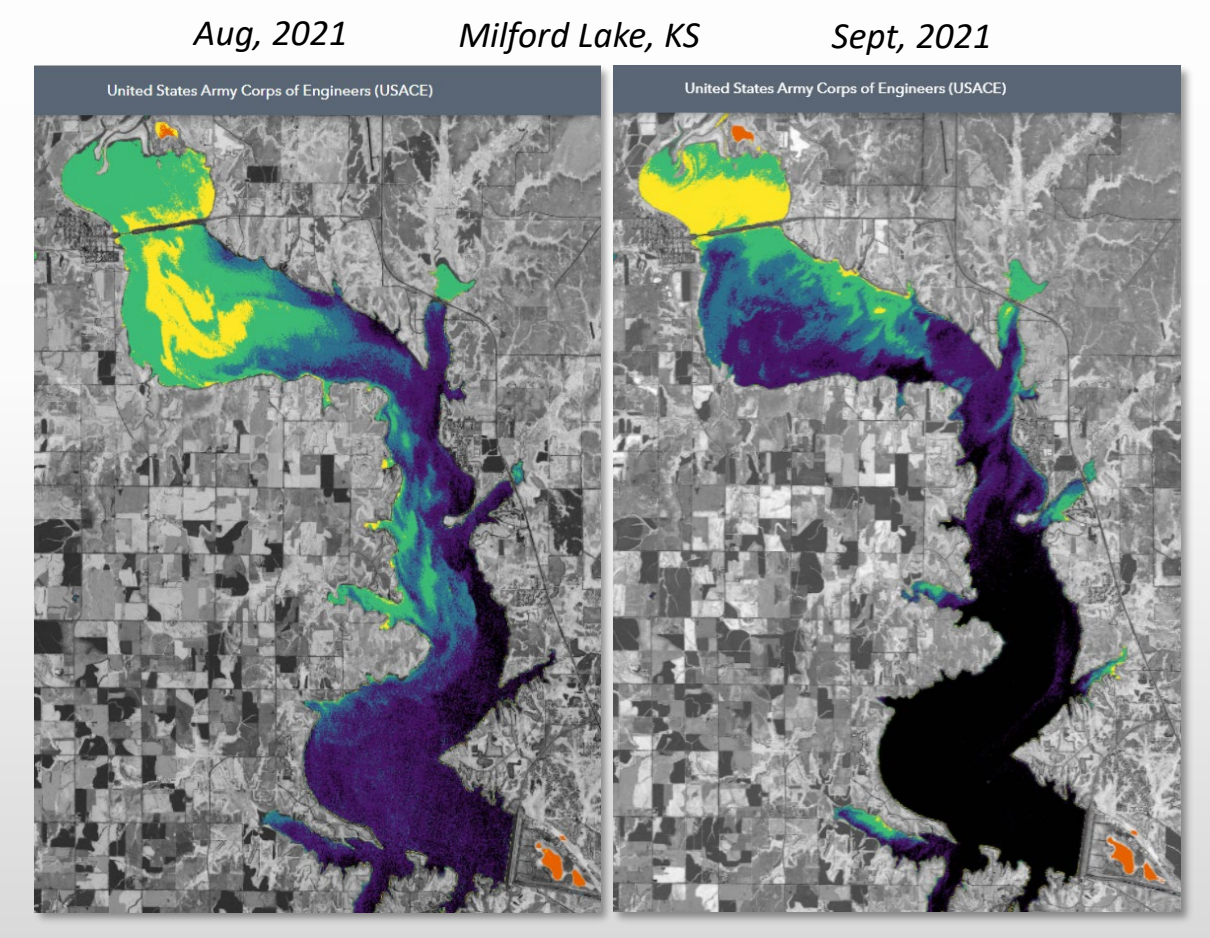

- Monitor whole-lake changes over time
- Visualize surface and near-surface phytoplankton biomass estimated through the NDCI
- Can help to initiate and prioritize location and timing of field-based sampling
- No GIS Desktop software required

https://arcportal-ucop-corps.usace.army.mil/hab/

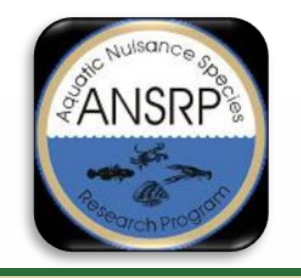

### Phase 2 Development?

- 1. Display date of source image
- 2. Display the source image (RGB version)
- 3. Clean up legend values, spelling, orientation (consistency)
- 4. Increase the AOI extent limit (can't exceed 1600km<sup>2</sup>)
- 5. Return pixel value of results when hovering (info button)?
- 6. Include more algorithms?
- 7. Generate results for past imagery?

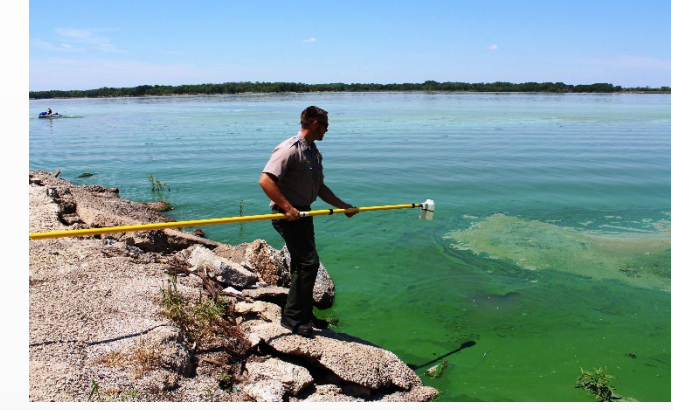

Milford Lake; Photo Credit USACE Kansas City District

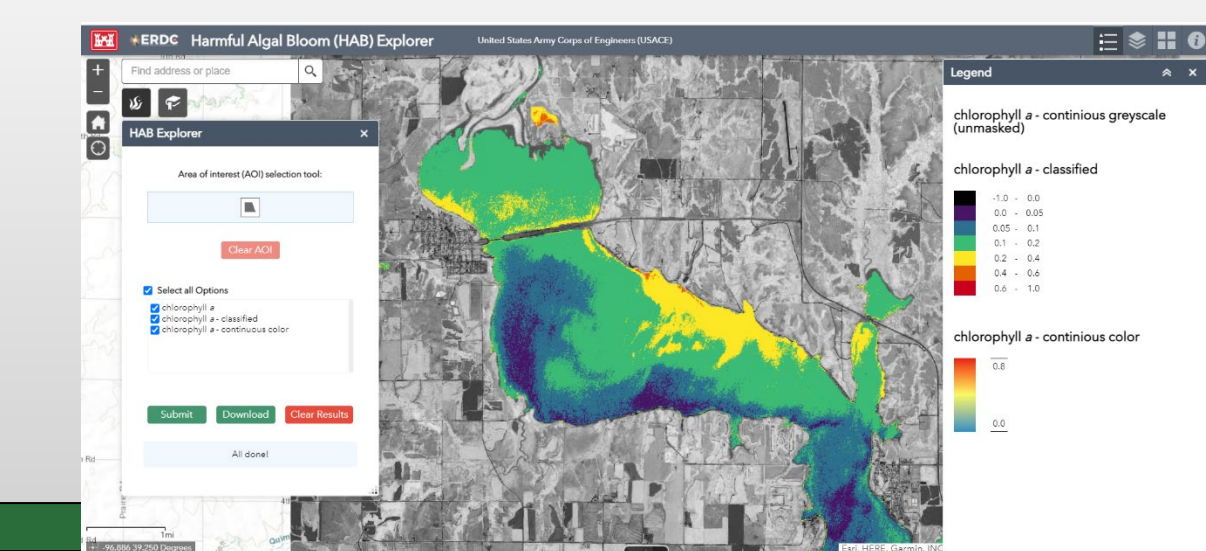

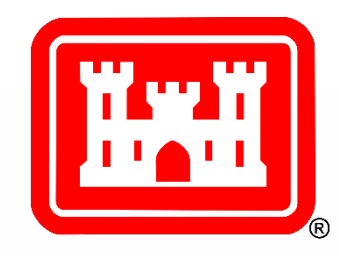

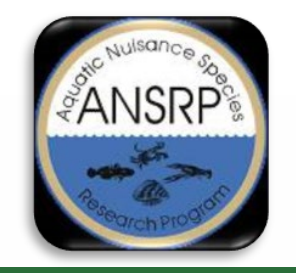

# Interpreting Results...

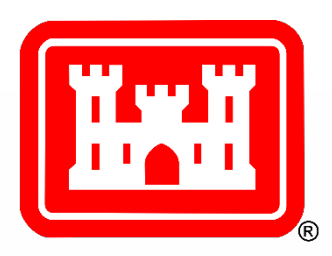

- 1. Algorithm estimations are locally-dependent
  - Compare to in-situ data to better define what relative values mean in your area ... no hard/fast rules to define values for all datasets in all areas
- 2. Algorithm accuracies are good, but every waterbody is unique
  - The tools help streamline the process to explore/understand potential bloom trends in your area
- 3. Start with NDCI if unsure or don't have in-situ data
  - It's normalized/consistent similar to NDVI
  - GENERAL guidance: <0 = minimal/no chl-a; 0 0.2 = low chl-a, and > 0.2/0.3 = higher chl-a with values approaching 1 to be the most consequential for HAB potential; anything more specific requires comparison to in-situ data
  - Watch values >0.2/0.3, pending movement/dynamics/persistence; could either be a HAB or be conducive for HAB development
- 4. Use the tools to target field-based resources in space/time to increase monitoring efficiency
  - The tools allow large area assessment in a matter of hours that would otherwise take days/weeks to sample
- 5. New R&D to build confidence and understanding of the algorithms
  - To help determine which ones work best in which waterbodies, environments, etc.

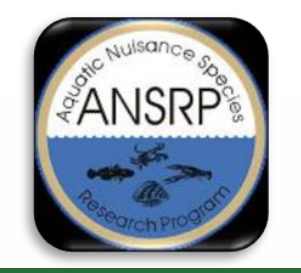

## Follow-up & Contact List

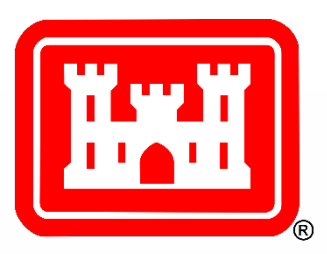

These tools were specifically designed to assist the USACE monitoring of inland lakes and reservoirs to estimate water quality indicators of HABs. Your feedback is a critical component to the success and future development of these tools and ensuring that the capabilities and products generated are consistent with your priorities.

- 1. Need help? Please send us your in-situ measurements!
- 2. Provide feedback about the HAB Explorer!
  - Christina Saltus:
    Email: <u>Christina.L.Saltus@erdc.dren.mil</u>
    Molly Reif:
    Email: <u>Molly.K.Reif@usace.army.mil</u>
    Richard Johansen:
    Email: <u>Richard.A.Johansen@usace.army.mil</u>
    Erich Emery@usace.army.mil

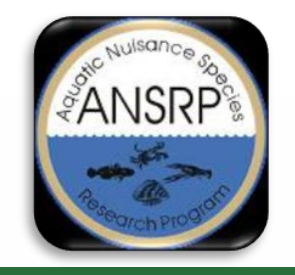

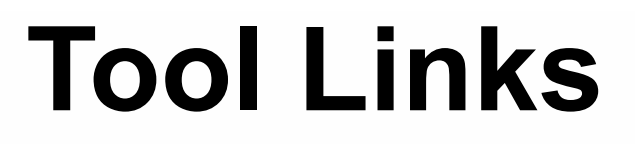

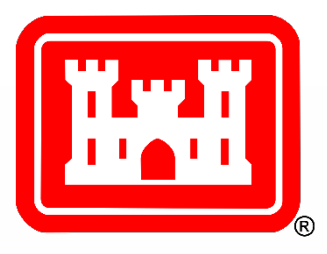

- Open Source R Package: <u>https://github.com/RAJohansen/waterquality</u>
- ArcGIS Pro Toolbox: <u>http://dx.doi.org/10.21079/11681/42240</u>
- HAB Explorer Web App: https://arcportal-ucop-corps.usace.army.mil/hab/